# Register your product and get support at www.philips.com/welcome

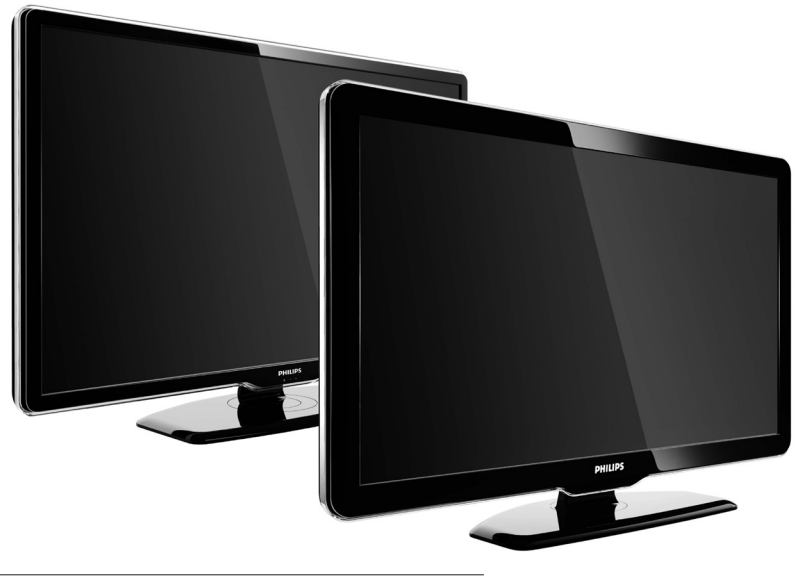

42PFL7864H 32PFL7864H 52PFL7404H 42PFL7404H 32PFL7404H 32PFL5624H 42PFL5624H 32PFL5624H 42PFL5624H 22PFL5614H 52PFL5604H 42PFL5604H 37PFL5604H 32PFL5604H 26PFL5604H 32PFL5404H 22PFL5604H 19PFL5404H 32PFL3904H

BG Пълно ръководство за потребителя

# PHILIPS

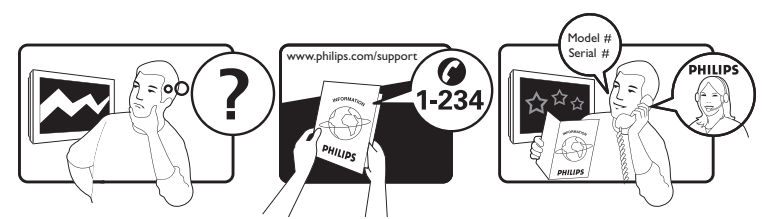

| Österreich              | 0810 000205                                                             | €0.07 pro Minute                         |
|-------------------------|-------------------------------------------------------------------------|------------------------------------------|
| België/Belgique         | 078250145                                                               | €0.06 Per minuut/Par minute              |
| България                | +3592 489 99 96                                                         | Местен разговор                          |
| Hrvatska                | 01 6403 776                                                             | Lokalni poziv                            |
| Česká republika         | 800142840                                                               | Bezplatný hovor                          |
| Danmark                 | 3525 8759                                                               | Lokalt opkald                            |
| Estonia                 | 6008600                                                                 | local                                    |
| Suomi                   | 09 2311 3415                                                            | paikallispuhelu                          |
| France                  | 0821 611655                                                             | €0.09 Par minute                         |
| Deutschland             | 01803 386 852                                                           | €0.09 pro Minute                         |
| Ελλάδα                  | 0 0800 3122 1280                                                        | Κλήση χωρίς χρέωση                       |
| Magyarország            | 0680018189                                                              | Ingyenes hívás                           |
| Hrvatska                | 0800 222778                                                             | free                                     |
| Ireland                 | North 0800 055 6882<br>South 1800-PHILIPS 7445477                       | free                                     |
| Italia                  | 840320086                                                               | €0.08 Al minuto                          |
| Қазақстан               | +7 727 250 66 17                                                        | local                                    |
| Latvia                  | 52737691                                                                | local                                    |
| Lithuania               | 67228896                                                                | local                                    |
| Luxemburg/Luxembourg    | 40 6661 5644                                                            | Ortsgespräch/Appel local                 |
| Nederland               | 0900 8407                                                               | €0.10 Per minuut                         |
| Norge                   | 2270 8111                                                               | Lokalsamtale                             |
| Polska                  | (022) 3491504                                                           | połączenie lokalne                       |
| Portugal                | 800 780 903                                                             | Chamada local                            |
| România                 | 031-810 71 25/0800-89 49 10                                             | Apel local                               |
| Россия                  | Moscow (495) 961-1111<br>Outside Moscow 8-800-200-0880                  | Местный звонок                           |
| Србија                  | +381 114 440 841                                                        | Lokalni poziv                            |
| Slovensko               | 0800 004537                                                             | Bezplatný hovor                          |
| Slovenija               | 00386 12 80 95 00                                                       | lokalni klic                             |
| España                  | 902 888 784                                                             | €0.10 Por minuto                         |
| Sverige                 | 08 5792 9100                                                            | Lokalsamtal                              |
| Suisse/Schweiz/Svizzera | 0844 800 544                                                            | Appel local/Ortsgespräch/Chiamata locale |
| Türkiye                 | 0800 261 3302                                                           | Şehiriçi arama                           |
| United Kingdom          | General No: 0870 900 9070<br>General National Rate No:<br>0870 911 0036 | local                                    |
| Україна                 | 8-800-500-69-70                                                         | Місцевий виклик                          |

This information is correct at the time of press. For updated information, see www.philips.com/support.

## Съдържание

| 1 | Бележка                                                         | 2        |
|---|-----------------------------------------------------------------|----------|
| 2 | Важно                                                           | 4        |
| 3 | Вашият продукт                                                  | 8        |
|   | Общ преглед на телевизора                                       | 8        |
| 4 | Използване на продукта                                          | 11       |
|   | Включване/изключване или превключване                           | В        |
|   | режим на готовност на телевизора                                | 11       |
|   | Превключване на канали                                          | 11       |
|   | Промяна на силата на звука на                                   |          |
|   | телевизора                                                      | 12       |
|   | Гледане на сигнал от свързани                                   |          |
|   | устройства                                                      | 12       |
|   | Използване на телетекст                                         | 14       |
| 5 | Допълнителни функции на                                         |          |
|   | продукта                                                        | 15       |
|   | Смяна на настройките за език                                    | 15       |
|   | Влизане в началното меню                                        | 16       |
|   |                                                                 | 16       |
|   |                                                                 | 17       |
|   | Промяна на настройките на картината и                           | .,       |
|   |                                                                 | 17       |
|   | Използване на разширените функции за                            | 17       |
|   |                                                                 | 23       |
|   | Създаване и изподзване на списъци с                             | 23       |
|   |                                                                 | 24       |
|   | Преполрежлане/повторно сортиране и                              | 21       |
|   | преименуване на канали                                          | 26       |
|   |                                                                 | 20       |
|   | Използване на електронния справочник и                          | -20<br>2 |
|   |                                                                 | 27       |
|   |                                                                 | 20       |
|   | Използване на таймерите<br>Използване на заключването за леца и | 27       |
|   |                                                                 | 29       |
|   |                                                                 | 21       |
|   |                                                                 | 27       |
|   | положане на часовника на телевизора                             | J۷       |
|   | и истися па спимки, возпроизвеждане на                          |          |
|   |                                                                 | 25       |
|   |                                                                 | 22       |
|   | Слушане на цифрови радиоканали                                  | 20       |

| Актуализиране на софтуера на          |    |
|---------------------------------------|----|
| телевизора                            | 36 |
| Промяна на предпочитания за           |    |
| телевизора                            | 37 |
| Стартиране на ТВ демонстрация         | 38 |
| Възстановяване на фабричните настройк | И  |
| на телевизора                         | 38 |
|                                       |    |

Български

### 6 Инсталиране на канали

| Автоматично инсталиране на канали    | 39 |
|--------------------------------------|----|
| Ръчно инсталиране на канали          | 40 |
| Ръчно актуализиране на списъка на    |    |
| каналите                             | 42 |
| Тестово цифрово приемане             | 42 |
| Промяна на настройките съобщението з | а  |
| стартиране                           | 43 |

| Свързване на устройства                | 44 |
|----------------------------------------|----|
| Конектори на задната страна            | 44 |
| Странични съединители                  | 46 |
| Свързване на компютър                  | 47 |
| Използване на модула за условен достъп | 48 |
| Назначаване на декодер за канала       | 49 |
| Използване на Philips EasyLink         | 49 |
| Използване на ключалка "Кенсингтън"    | 52 |
|                                        |    |

| 8 | Информация за продукта              | 53         |
|---|-------------------------------------|------------|
|   | Поддържани разделителни способности | 1 на       |
|   | екрана                              | 53         |
|   | Мултимедия                          | 53         |
|   | Тунер / Приемане / Предаване        | 53         |
|   | Дистанционно управление             | 53         |
|   | 2                                   | <b>–</b> 4 |

| Захранване                    | 54 |
|-------------------------------|----|
| Поддържани монтажни стойки за |    |
| телевизор                     | 54 |
| Информация в ЕСП              | 54 |

- 9 Отстраняване на неизправности
  - Отстраняване на неизправности

10 Показалец

# 1 Бележка

2009 © Koninklijke Philips Electronics N.V. Всички права запазени.

Спецификациите подлежат на промяна без предизвестие. Търговските марки са собственост на Koninklijke Philips Electronics N.V или на съответните си притежатели. Philips си запазва правото да променя изделията си по всяко време без задължението да внася съответните промени във вече доставени изделия. Съдържанието на това ръководство би трябвало да е достатъчно за използването на системата по предназначение. Ако продуктът или отделните му модули или процедури се използват за цели, различни от определените тук, трябва да се получи потвърждение за валидност и годност. Philips гарантира, че материалът сам по себе си не нарушава каквито и да било патенти в САЩ. Няма допълнителни изрични или подразбиращи се гаранции.

#### Гаранция

- Съществува риск от нараняване, повреда на телевизора или анулиране на гаранцията! Никога не се опитвайте да ремонтирате телевизора сами.
- Използвайте телевизора и аксесоарите само по предназначението им, зададено от производителя.
- Предупредителният знак на гърба на телевизора указва риск от токов удар. Никога не сваляйте капака на телевизора. За сервиз и поправка се свързвайте винаги с отдела по поддръжката на клиенти на Philips.

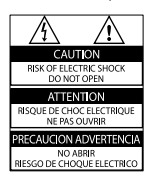

 Всякакви действия, изрично забранени в това ръководство, всякакви промени или процедури по монтаж, които не са препоръчани или упълномощени в това ръководство, ще анулират гаранцията.

#### Характеристики на пикселите

Този LCD продукт има голям брой цветни пиксели. Въпреки че има над 99,999% ефективни пиксели, възможно е трайно на екрана да се появят черни или ярко осветени точки (червени, зелени или сини). Това е структурно свойство на дисплея (в рамките на широко разпространените индустриални стандарти) и не представлява неизправност.

### Софтуер с отворен код

Този телевизор съдържа софтуер с отворен код. По този начин Philips предлага да достави или да предостави при поискване срещу такса, не по-голяма от цената на физическо разпространяване на източника, пълно, четимо от компютър копие на съответния код на източника на носител, обичайно използван за обмен на софтуер. Тази оферта важи за срок от 3 години след датата на покупка на продукта. За да получите програмния код, пишете на Development Manager Технология и развитие Philips Consumer Lifestyle 620A Lorong 1, Toa Payoh ТР1, ниво 3 Singapore 319762

#### Съвместимост с ЕМП

Koninklijke Philips Electronics N.V. произвежда и продава много изделия, предназначени за потребителите, които - като всяка друга електронна апаратура - могат да излъчват и приемат електромагнитни сигнали. Един от водещите делови принципи на компанията Philips е в нашите изделия да се вземат всички необходими мерки за безопасност, да се придържаме към всички приложими изисквания на закона и да бъдем в съответствие с всички стандарти за електромагнитни смущения, налични към момента на произвеждане на изделията. Philips има за правило да разработва, произвежда и продава изделия, които не са вредни за здравето. Philips потвърждава, че съгласно съвременните научни данни, при правилно използване на неговите изделия в съответствие с тяхното предназначение, те са безопасни. Philips играе активна роля в разработването на международни стандарти за електромагнитни смущения и за безопасност, което на свой ред позволява на Philips да предвижда бъдещото развитие на стандартизацията с оглед ранното й внедряване в своите изделия.

### Предпазител за мрежовото захранване (само за Обединеното кралство)

Този телевизор е оборудван с одобрен щепсел с три конектора. Ако е необходимо да се смени предпазителят за мрежовото захранване, той трябва да се смени с предпазител със същата стойност като посочената на щепсела (примерно 10А).

- 1 Махнете капака на предпазителя и самия предпазител.
- Резервният предпазител трябва да отговаря на BS 1362 и да има знак за одобрение ASTA. Ако предпазителят е загубен, свържете се с търговеца, за да проверите правилния тип.
- **3** Поставете обратно капака на предпазителя.

За да се поддържа съответствие с директивата за ЕМС, щепселът за мрежовото захранване не бива да се отделя от захранващия кабел.

Авторски права

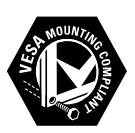

VESA, FDMI и логото на VESA Mounting Compliant са търговски марки на Video Electronics Standards Association (Асоциацията за стандарти в областта на видеоелектрониката).

Windows Media е или регистрирана търговска марка или търговска марка на Microsoft Corporation в САЩ и/или други държави.

® Kensington и Micro Saver са регистрирани в САЩ търговски марки на АССО World Corporation с публикувани регистрации и заявки за регистрация, намиращи се в процес на обработка в други страни по света. Всички останали регистрирани и нерегистрирани търговски марки са собственост съответните си притежатели.

### **BBE**®

Произведен по лиценз на BBE Sound, Inc. Лицензиран от BBE, Inc съгласно един или повече от следните американски патенти: 5510752, 5736897. BBE и символът на BBE са регистрирани търговски марки на BBE Sound Inc.

# 2 Важно

Прочетете и разберете всички инструкции, преди да използвате телевизора. Гаранцията не важи в случай на повреда поради неспазване на инструкциите.

### Безопасност

### Съществува риск от токов удар или пожар!

- Никога не излагайте телевизора на дъжд или вода. Никога не поставяйте съдове с течности (като вази например) до телевизора. Ако върху или в телевизора бъдат разлети течности, го изключете незабавно от електрическия контакт. Свържете се с отдела за грижа за клиенти на Philips за проверка на телевизора, преди да го използвате отново.
- Никога не поставяйте телевизора, дистанционното или батериите до пламъци или други източници на топлина, включително и на директна слънчева светлина. С цел предотвратяване разпространението на огън винаги дръжте всички свещи и други пламъци далеч от телевизора, дистанционното и батериите.

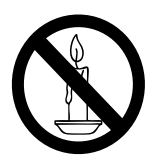

- Никога не пъхайте предмети във вентилационните отвори или в други отвори на телевизора.
- Когато телевизорът е завъртян, се уверете, че захранващият кабел не е опънат. При обтягане на захранващия кабел може да се разхлабят връзките и да се образува волтова дъга.

### Съществува риск от късо съединение или пожар!

- Никога не излагайте дистанционното или батериите на дъжд, вода или прекомерна топлина.
- Избягвайте опъване на захранващите щепсели. Разхлабените захранващи щепсели могат да доведат до пожар.

## Съществува риск от нараняване или повреда на телевизора!

- За повдигане и носене на телевизора, който тежи повече от 25 килограма (55 фунта), са необходими двама души.
- При монтиране на телевизора на стойка, използвайте само предоставената заедно с него стойка. Закрепете добре стойката за телевизора. Поставете телевизора на равна и хоризонтална повърхност, която може да издържи общото тегло на телевизора и стойката.
- При монтиране на телевизора на стена, използвайте само стенен монтаж, който може да издържи теглото на телевизора. Закрепете стенния монтаж на стена, която може да издържи общото тегло на телевизора и стенния монтаж. Koninklijke Philips Electronics N.V. не носи отговорност за неправилно монтиране на стената, довело до инцидент, нараняване или повреда.

### Съществува риск от нараняване за деца! Следвайте тези предпазни мерки, за да избегнете падане на телевизора и причиняване на нараняване на деца:

- Никога не поставяйте телевизора на повърхност, покрита с плат или друг материал, който може да се издърпа.
- Уверете се, че никоя част на телевизора не стърчи по ръбовете на повърхността.
- Никога не поставяйте телевизора на висока мебел (като рафт за книги), без първо да закрепите съответната мебел и TV към стената или към друга подходяща упора.

 Обяснете на децата за съществуващата опасност при катерене върху мебелите за достигане на телевизора

#### Съществува риск от прегряване!

Никога не поставяйте телевизора в ограничено пространство. Винаги оставяйте около телевизора пространство от поне 4 инча или 10 см за вентилация. Уверете се, че вентилационните отвори на телевизора не са закрити от пердета или други предмети.

### Съществува риск от повреда на телевизора!

Преди да включите телевизора в контакта, се уверете, че напрежението съответства на записаната на гърба на телевизора стойност. Не включвайте телевизора в контакта, ако напрежението е различно.

## Съществува риск от нараняване, пожар или повреда на захранващия кабел!

- Никога не поставяйте телевизора или други предмети върху захранващия кабел.
- За да можете лесно да изключвате захранващия кабел на телевизора от контакта, се уверете, че имате пълен достъп до захранващия кабел по всяко време.
- При изключване на захранващия кабел винаги дърпайте щепсела, а не самия кабел.
- Изключете телевизора от електрическия контакт и антената преди гръмотевични бури. По време на гръмотевични бури никога не докосвайте която и да е част на телевизора, захранващия кабел или кабела на антената..

### Съществува риск от увреждане на слуха! Избягвайте използване на слушалки на високо ниво на звука или за продължителен период от време.

### Ниски температури

Ако телевизорът се транспортира при температури под 5° С, разопаковайте го и изчакайте, докато той се приспособи към околната температура на помещението, преди да го свържете към електрически контакт.

### Поддръжка на екрана

- Избягвайте колкото може статични изображения на екрана. Статичните изображения са изображения, които остават на екрана за дълго време. Примери: менюта на екрана, черни ленти и часове/дати. Ако се налага да използвате статични изображения, намалете контраста и яркостта на екрана, за да избегнете повреждането му.
- Изключете телевизора, преди да го почиствате.
- Почиствайте телевизора с мека и влажна тъкан. Никога не използвайте върху телевизора вещества като алкохол, химикали или домашни почистващи препарати.
- Съществува риск от повреда на телевизора! Никога не докосвайте, натискайте, търкайте или драскайте екрана с каквито и да е предмети.
- За да избегнете деформации и избледняване на цвета, избърсвайте капчиците вода възможно най-скоро.

### Изхвърляне на старите продукт и батерии

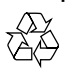

Продуктът е разработен и произведен от висококачествени материали и компоненти, които могат да бъдат рециклирани и използвани повторно.

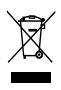

Когато символът на зачеркнатата кръгла кофа за боклук е прикрепен към продукта, това означава, че продуктът е обхванат от Директива 2002/96/ЕО: Информирайте се за местната система за разделно събиране на отпадъци за електрически и електронни продукти.

Действайте съобразно местните правила и не изхвърляйте старите си продукти заедно с норманите битови отпадъци. Правилното изхвърляне на стария продукт помага за предотвратяването на потенциални негативни последици за околната среда и човешкото здраве.

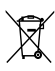

Продуктът съдържа батерии, обхванати от Директива 2006/66/ЕО. Тези батерии не могат да се изхвърлят заедно с обикновените битови отпадъци. Информирайте се за местните правила за разделно събиране на батерии, тъй кто правилното им изхвърляне помага за предотвратяването на потенциални негативни последици за околната среда и човешкото здраве.

### ECO-Green

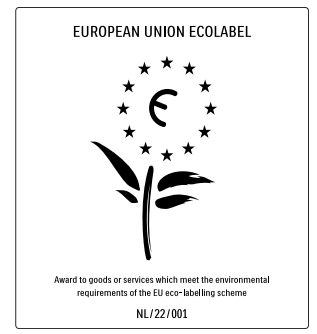

- Висока енергийна ефективност
- Нисък разход на енергия в режим на готовност

Проектирано за лесно рециклиране Philips непрекъснато насочва вниманието си към намаляването на въздействието върху околната среда от своите иновационни потребителски изделия. Нашите усилия са насочени към екологичносъобразни подобрения в процеса на производство, намаляване на вредните вещества, ефективно използване на енергията, инструкции за действия в края на жизнения цикъл на изделието и рециклиране на изделията. Благодарение на нашите усилия за опазване на околната среда, на този телевизор бе присъден европейският знак Ecolabel - цветето - www.ecolabel.eu Можете да намерите подробна информация за консумацията на енергия в режим на готовност, гаранционната политика, резервните части и рециклирането на този телевизор на уеб сайта на Philips за вашата страна на адрес www.philips.com.

Този телевизор има функции, които допринасят за енергийно ефективна употреба. Този телевизор е получил европейски знак Ecolabel за екологичносъобразните си характеристики.

#### Функции за енергийна ефективност

 Сензор за околна светлина
 За да пести енергия, вграденият сензор за околна светлина намалява яркостта на телевизионния екран, когато околната светлина намалее.

# Пестене на енергия Настройката за пестене на енергия на телевизора съчетава няколко настройки, в резултат на което се пести енергия. Вж. "Интелигентни настройки" в менюто Настройка.

 Ниска консумация на енергия в режим на готовност
 Водещата в своя клас и значително усъвършенствана електроника

намалява консумацията на енергия от телевизора до изключително ниско ниво, без това да се отразява на постоянните функции в режим на готовност.

#### Управление на разхода на енергия

Авангардното управление на разхода на енергия на този телевизор осигурява най-ефективното използване на енергията му. Можете да проверите как личните ви настройки, текущото ниво на яркост на картината и околната осветеност определят относителното потребление на енергия. Натиснете **DEMO**, след което изберете **[Active Control]** и натиснете **OK**. Текущата настройка на телевизора е подчертана. Можете да промените с друга настройка, за да проверите съответните стойности.

#### Прекратяване на използването

За да се информирате за процедурите по правилното изхвърляне на телевизора и батериите, вж. "Изхвърляне на старите продукт и батерии" в това ръководство за потребителя

# 3 Вашият продукт

Поздравяваме ви за покупката и добре дошли при Philips! За да се възползвате изцяло от предлаганата от Philips поддръжка, регистрирайте продукта на сайта www. philips.com/welcome.

### Общ преглед на телевизора

Този раздел ви дава общи сведения за найчесто използваните бутони за управление и функции на телевизора.

# Странични бутони за управление и индикатори

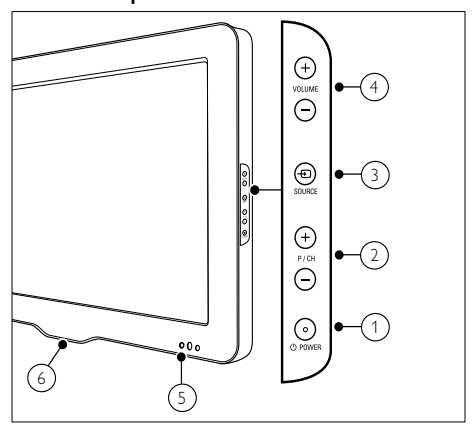

- ① <sup>(1)</sup> <sup>(1)</sup> **POWER:** Включва или изключва продукта. Продуктът не се изключва от захранването напълно, докато не се изключи физически.
- (2) Р/СН +/-: Превключване на следващ или предишен канал.
- Э SOURCE: Избор на свързани устройства.

- (4) VOLUME +/-: Увеличаване или намаляване на силата на звука.
- 5 Преден светодиоден индикатор
- 6 LightGuide: Наличен само при модели PFL7864H.

### Дистанционно управление

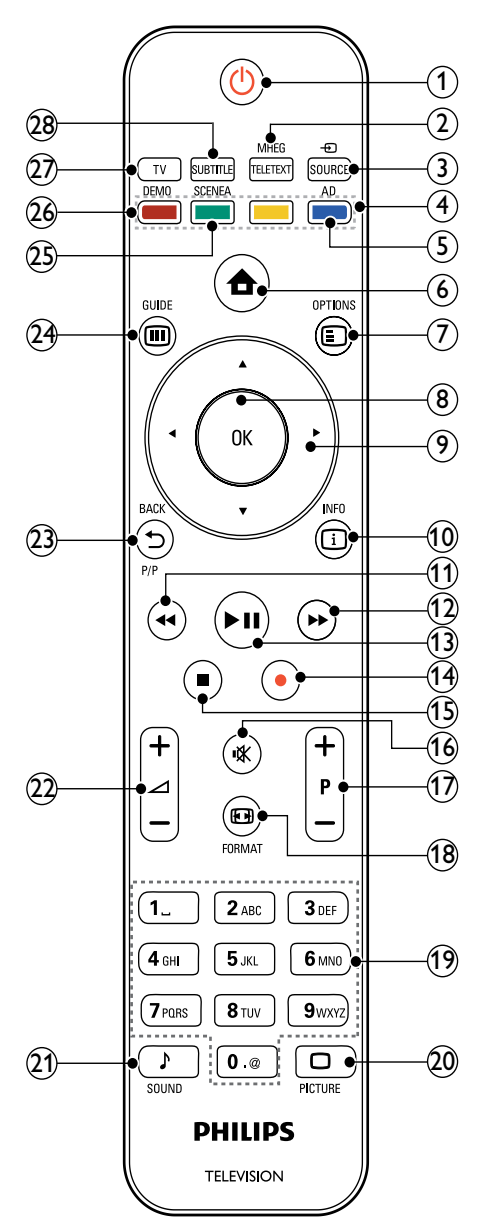

### (1) (Готовност – Вкл.)

- Превключва телевизора в режим на готовност, ако е включен.
- Включва телевизора, ако е в режим на готовност.

### 2 MHEG/TELETEXT

Включване/изключване на телетекста.

### ③ ⊕ SOURCE

Избор на свързани устройства.

### ④ Цветни бутони

Избират се задачи или опции.

### 5 AD (Дескриптор на аудио)

Само за Обединеното кралство: Разрешават се озвучени коментари за потребителите с проблеми със зрението. Не се поддържа на всички модели.

### 

Включване или изключване на демонстрационното меню.

### 

Достъп до опции, свързани с текущата активност, или избор.

### 8 OK

Потвърждаване на запис или избор.

### Э ▲▼◀► (Бутони за навигация) Навигиране в менютата.

### 10 🗉 INFO

Показване на информация за програмата, ако има такава.

- (1) ◄ (Назад)
   \*Търси назад.
- 12 № (Напред)

\*Търси напред.

(3) ► II (Възпроизвеждане/пауза) \*Стартира, поставя пауза или подновява възпроизвеждането.

### (14) • (Записване)

\*Стартира или прекратява записването на видео.

- (15) (Стоп) \*Спира възпроизвеждането.
- (16) 🕸 (Без звук)

Изключване или възстановяване на звука.

### (17) Р +/- (Програма +/-)

Превключване на следващ или предишен канал.

### (18) 🖽 FORMAT

Избиране на форматирането на картината.

(19) 0-9 (Бутони с цифри) Избор на канал или настройка.

### 20 D PICTURE

Стартира се менюто за картината.Не се поддържа на всички модели.

### (21) J SOUND

Стартира се менюто за звука.Не се поддържа на всички модели.

### (22) 🛆 +/- (Сила на звука +/-)

Увеличаване или намаляване на силата на звука.

### (23 BACKP/P (Предишен канал)

- Връщане към предишния екран на менюто.
- Връщане към предишния канал. (Само за Обединеното кралство: не се поддържа на канали MHEG).

### (24) III GUIDE

Дава достъп до или излиза от електронното програмно ръководство (EPG).

### (25) SCENEA (Тапет)

Показва тапета на екрана на телевизора.Не се поддържа на всички модели.

### (26) DEMO

Включване или изключване демонстрационното меню.

### (27) TV

Превключва обратно на антенния източник.

### (28) SUBTITLE

Разрешаване или забраняване на субтитри.

\*Контролира свързаното съвместимо с EasyLink устройство.

# 4 Използване на продукта

Този раздел ще ви помогне при извършването на основни действия (вж. 'Допълнителни функции на продукта' на стр. 15).

### Включване/изключване или превключване в режим на готовност на телевизора

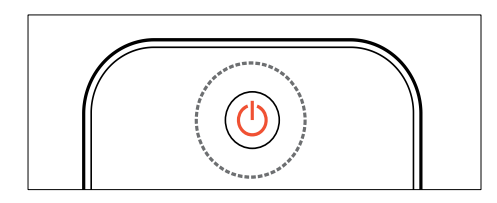

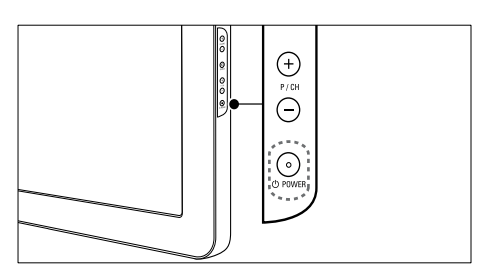

### За включване

- Ако предният светодиоден индикатор е изключен, натиснете ФРОWER отстрани на телевизора.
- Ако предният светодиоден индикатор е червен, натиснете の (Готовност – Вкл.) на дистанционното управление.
- За превключване в режим на готовност
- Натиснете ( (Готовност Вкл.) на дистанционното управление.
  - → Предният светодиоден индикатор светва в червено.

### За изключване

- Натиснете Ф**РОWER** отстрани на телевизора.
  - Предният светодиоден индикатор се изключва..

### 🔆 Съвет

 Докато е в режим на готовност, телевизорът продължава да консумира електроенергия. Ако няма да използвате телевизора дълго време, изключете захранващия му кабел от контакта.

### Забележка

• Ако не можете да намерите дистанционното си управление и искате да включите телевизора от режим на готовност, натиснете **Р/СН +/-** отстрани на телевизора.

### Превключване на канали

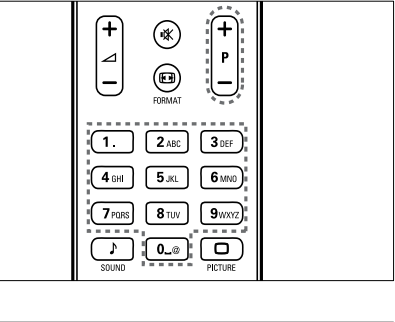

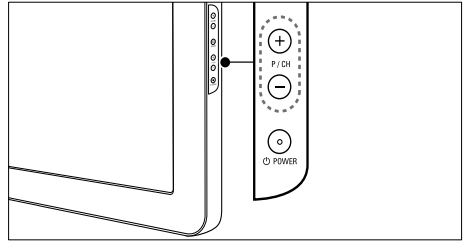

 Натиснете Р +/- на дистанционното управление или Р/СН +/- отстрани на телевизора.

- Въведете номер на канал с помощта на Бутони с цифри.
- Използвайте мрежата (вж. 'Превключва каналите с таблицата за канали' на стр. 12) с каналите.
  - Забележка
- Когато използвате списък с предпочитани, можете да избирате само от каналите в списъка.

### Превключва каналите с таблицата за канали

Таблицата с каналите позволява да прегледате всички налични канали във формат за таблица.

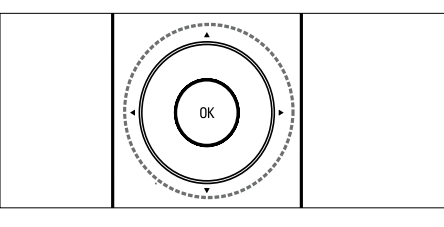

1

Натиснете бутона ОК.

↦ Показва се таблицата с каналите.

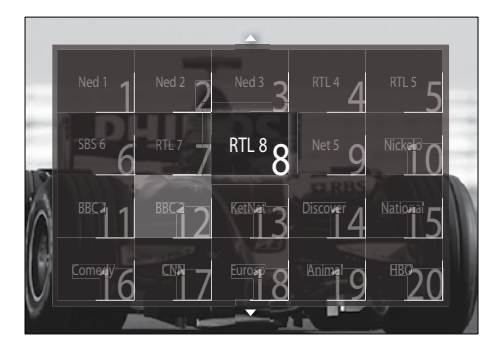

- 2 Натиснете Бутони за навигация, за да изберете канал.
- 3 Натиснете ОК, за да потвърдите избора си.
  - → Показва се избраният канал.

### Промяна на силата на звука на телевизора

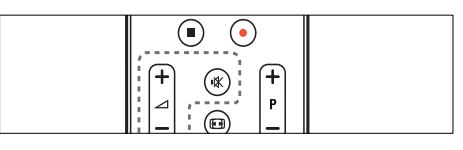

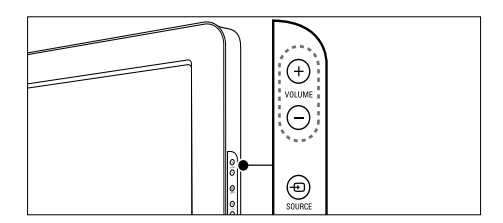

### За увеличаване или намаляване на силата на звука

- Натиснете ⊿ +/-.
- Натиснете VOLUME +/- отстрани на телевизора.

### За включване или изключване на звука

- Натиснете 🕸, за да изключите звука.
- Натиснете К отново, за да включите звука.

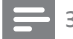

### Забележка

 Използвайте менюто [Звук], за да регулирате силата на звука (вж. 'Регулиране на настройките на звука' на стр. 22) на слушалките.

### Гледане на сигнал от свързани устройства

### Забележка

• За лесен достъп, добавете нови устройства към началното меню, преди да ги изберете.

### Добавяне на устройство към началното меню

Свържете и включете устройствата, преди да са добавени в началното меню.

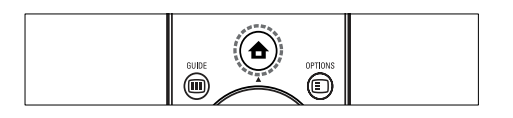

### 1 Натиснете 🖨 (У дома).

→ Ще се появи началното меню.

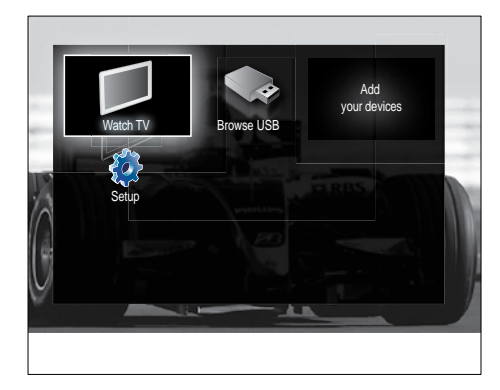

2 Натиснете Бутони за навигация, за да изберете [Добавете ваши устройства].

### **3** Натиснете бутона **ОК**.

- → Ще се покаже съобщение с избрано [Старт], което ще ви подкани да стартирате ръководството за добавяне на ново устройство.
- **4** Натиснете бутона **ОК**.
  - Следвайте инструкциите на екрана, за да изберете типа устройство и мястото му на свързване. Когато ръководството е завършено, се добавя икона на ново устройство към началното меню.

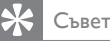

 За да избегнете претрупване на екрана, премахнете устройствата от началното меню, след като вече не са свързани (вж. 'Премахване на устройства от началното меню' на стр. 16).

# Избор на устройство чрез началното меню

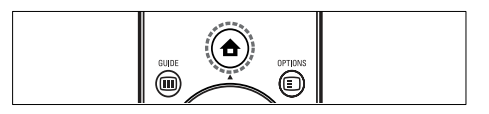

- 2 Натиснете Бутони за навигация, за да изберете устройство.
- 3 Натиснете ОК, за да потвърдите избора си.
  - Телевизорът превключва на избраното устройство.

### Избор на устройство чрез списъка с източници

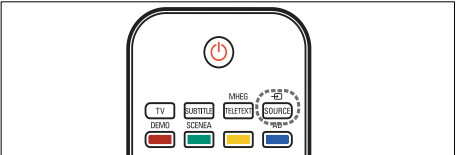

- 1 Натиснете € SOURCE.
  - ↦ Ще се покаже списъка с източници.
- 2 Натиснете Бутони за навигация, за да изберете устройство.
- **3** Натиснете **ОК**, за да потвърдите избора си.
  - Телевизорът превключва на избраното устройство.

### Използване на телетекст

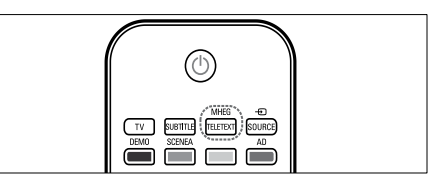

- Натиснете MHEG/TELETEXT.
   → Появява се екранът на телетекста.
- 2 Изберете страница според:
  - Въвеждане на номера на страницата с Бутони с цифри.
  - Натискане на Р +/- или Бутони за навигация за преглед на следващата или предишната страница.
  - Натискане на Цветни бутони за избор на цветен елемент
  - Натискане на ЭВАСК за връщане на предишната отворена страница.
- **3** Натиснете **MHEG/TELETEXT** за излизане от телетекста.

### 5 Допълнителни функции на продукта

# Смяна на настройките за език

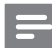

#### Забележка

- Преминете направо на следващата стъпка, ако езиковите настройки са правилни.
- Докато гледате телевизия, натиснете
   ▲ (У дома).
  - ↦ Ще се появи началното меню.
- Натиснете Бутони за навигация, за да изберете [Настройка].
  - → Ще се появи менюто [Настройка].
- 3 Натиснете Бутони за навигация, за да изберете [Инсталиране] > [Езици] > [Език на менютата].
  - → Показва се списък с езици.
- **4** Натиснете **Бутони за навигация**, за да изберете език за менюто.
- 5 Натиснете ОК, за да потвърдите избора си.
  - Избраният език се прилага към менюто.

В допълнение към **[Език на менютата]** можете да конфигурирате следните настройки за езика чрез менюто **[Езици]** (само за цифрови канали):

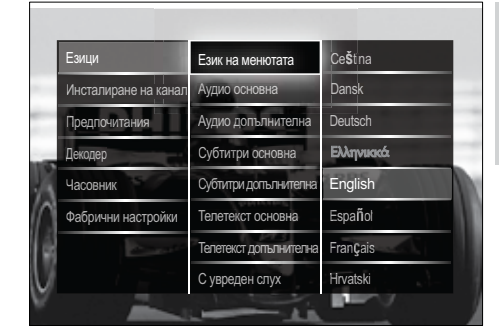

 [Аудио основна]/[Аудио допълнителна]

Изберете основен и допълнителен езици на звука за цифровите канали.

 [Субтитри основна]/[Субтитри допълнителна]

Изберете основен и допълнителен езици на субтитрите за цифровите канали.

 [Телетекст основна]/[Телетекст допълнителна]

> Изберете основен и допълнителен езици на телетекста за цифровите канали.

- [С увреден слух]
   Изберете [Вкл.] за показване на субтитри с основен и допълнителен езици на звука.
- [Хора с увредено зрение] Ако са достъпни допълнителни озвучени коментари, изберете ги за прослушване при потребители с проблеми със зрението с помощта на опциите: [Високоговорители], [Слушалки] или [Високоговорители + слушалки]. Изберете [Изкл.], за да деактивирате тази функция.
- [Предпочитан звуков формат] Изберете [Разширена] за найдобро възпроизвеждане на звук от системи за домашно кино. Изберете [Стандартен] за найдобро възпроизвеждане на звук от високоговорителите на телевизора и основните звукови системи.

### Влизане в началното меню

Началното меню ви предоставя лесен достъп до настройките на свързаните устройства, картините и звука, както и до други полезни функции.

Натиснете 🖨 (У дома) .

1

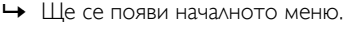

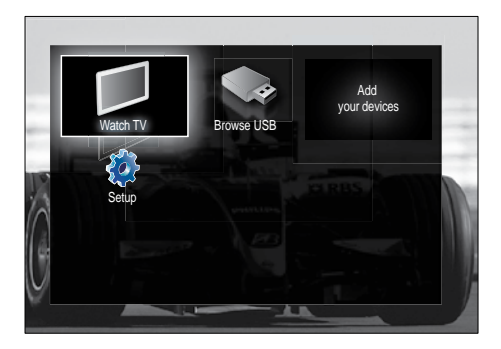

- Натиснете Бутони за навигация, за да изберете даден елемент от началното меню:
  - [Гледане на ТВ]Превключване обратно на антенния източник, ако е избран друг такъв.
  - [Настройка]Достъп до менютата, които ви позволяват да променяте картината, звука и други настройки на телевизора.
  - [Добавете ваши устройства]Добавяне на нови устройства към началното меню.
  - [Преглеждане в USB]Ако е свързано USB устройство за съхранение, влезте в USB браузъра за съдържание.
- 3 Натиснете ОК, за да потвърдите избора си.

### ⊁ Съвет

- Натиснете 

   (У дома) по всяко време, за да излезете от началното меню.
- Натиснете **ЭВАСК** по всяко време, за да излезете от менюто [Настройка].
- Натиснете DPTIONS по всяко време, за да излезете от менюто с опции.

### Премахване на устройства от началното меню

Ако устройството вече не е свързано към телевизора, го премахнете от началното меню.

1 Натиснете 🛆 (Удома).

↦ Ще се появи началното меню.

- 2 Натиснете Бутони за навигация, за да изберете устройство, което да премахнете.
- **3** Натиснете **OPTIONS**.
  - → Показва се списък с избрано [Изваждане на това устройство].
- 4 Натиснете ОК.
  - Ще се появи съобщение, което ще ви подкани да премахнете устройството.
- **5** Натиснете **ОК**.
  - → Ще се покаже началното меню, като устройството ще е премахнато.

### Достъп до менюто с опции

Менюто с опции предоставя бърз достъп до лентата за опит с картина и звук, менюто, както и други полезни функции, като например [Състояние]. Менюто [Състояние] предоставя общ преглед на текущата информация за телевизора.

- Докато гледате телевизия, натиснете
   OPTIONS.
  - → Показва се менюто с опции.

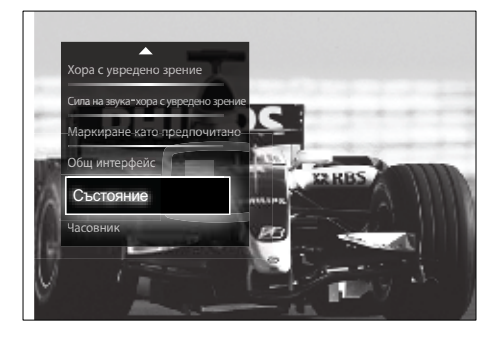

- 2 Натиснете Бутони за навигация, за да изберете опция.
- 3 Натиснете бутона ОК.
   → Показва се менюто с избрани опции.

# Влизане в менюто за настройка

Менюто [Настройка] ви предоставя достъп до настройките за картина, звук и други настройки на телевизора.

- Натиснете ▲ (У дома).
   Ще се появи началното меню.
- 2 Натиснете Бутони за навигация, за да изберете [Настройка].
- 3 Натиснете бутона ОК.
   → Ще се появи менюто [Настройка].

# Промяна на настройките на картината и звука

Промяна на настройките на картината и звука, за да отговарят на предпочитанията ви. Можете да приложите предварително зададените настройки или да промените настройките ръчно.

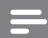

#### Забележка

 Гъвкавостта за промяна на настройките е ограничена, ако местоположението на телевизора е зададено на режим [Магазин].
 Задайте местоположението на телевизора на режим [Начало], за да влезете във всички настройки (вж. 'Промяна на предпочитания за телевизора' на стр. 37) на телевизора.

### Използване на интелигентни настройки

Използвайте интелигентните настройки за прилагане на предварително зададени настройки за картина и звук.

- Докато гледате телевизия, натиснете
   ♠ (У дома).
  - 🛏 Ще се появи началното меню.
- 2 Натиснете Бутони за навигация, за да изберете [Настройка].
- **3** Натиснете бутона **ОК**.
  - → Ще се появи менюто [Настройка].
- 4 Натиснете Бутони за навигация, за да изберете [Интелигентни настройки].
- **5** Натиснете бутона **ОК**.
  - Показва се списък с интелигентни настройки.

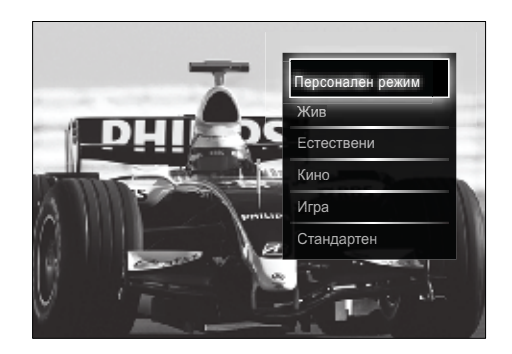

- **6** Натиснете **Бутони за навигация** за избор на:
  - [Персонален режим]Настройване на телевизора спрямо личните ви предпочитания, зададени в менютата [Картина] и [Звук] в [Настройка].
  - [Жив]Разширени и динамични настройки, идеални за ежедневна употреба.
  - [Естествени]Настройка за естествена картина.
  - [Кино]Идеална настройка за гледане на филми.
  - [Игра]Ideal settings for gaming.
  - [Стандартен]Найенергопестящите настройки. Стандартни фабрични настройки.
- 7 Натиснете OK, за да потвърдите избора си.
  - Интелигентната настройка е приложена.
- 8 Натиснете → ВАСК, за да излезете, или натиснете → (У дома), за да се върнете към началното меню.

### Забележка

• [Интелигентни настройки] е достъпно и чрез лентата (вж. 'Използване на лентата за опит за картина и звук' на стр. 18) за опит [Звук и картина].

### Използване на помощника за настройки

Използвайте помощника за настройки, който ще ви води по време на процеса на избиране на най-подходящите за вас настройки на картината и звука.

- Докато гледате телевизия, натиснете
   ▲ (У дома).
  - ↦ Ще се появи началното меню.
- 2 Натиснете Бутони за навигация, за да изберете [Настройка].

- 3 Натиснете бутона ОК.
   → Ще се появи менюто [Настройка].
- 4 Натиснете Бутони за навигация, за да изберете [Картина] > [Помощник за настройка].
- 5 Натиснете бутона ОК.
  - Ще се покаже съобщение, което ви подканя да стартирате помощника за настройки.
- 6 Натиснете Бутони за навигация, за да изберете [Старт].
- 7 Натиснете бутона ОК.
  - Следвайте инструкциите на екрана, за да изберете предпочитаните настройки за картина и звук.

### Използване на лентата за опит за картина и звук

Използвайте лентата за опит **[Звук** и картина], за да влезете в често използваните настройки за картина и звук.

Забележка

- Всички настройки за картини са налични чрез менюто (вж. 'Регулирайте ръчно настройките на картината' на стр. 19)[Картина].
- Всички настройки за звук са налични чрез менюто (вж. 'Регулиране на настройките на звука' на стр. 22)[Звук].
- 1 Докато гледате телевизия, натиснете © OPTIONS.
  - 🛏 Показва се менюто с опции.
- 2 Натиснете Бутони за навигация, за да изберете [Звук и картина].
  - ₩ Ще се покаже лентата за опит [Звук и картина].

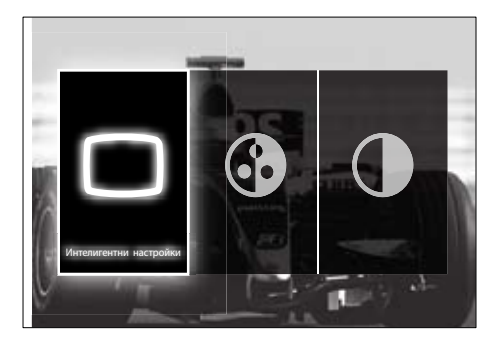

- 3 Натиснете Бутони за навигация, за да изберете настройка за картина или звук, която да регулирате.
- 4 Натиснете бутона ОК.
  - → Ще се покаже менюто за настройка на картина или звук.
- 5 Натиснете Бутони за навигация, за да регулирате настройката за картина или звук.
- 6 Натиснете ОК, за да потвърдите избора си.
  - → Настройката за картина или звук се прилага и лентата за опит [Звук и картина] се показва повторно.
- Натиснете 🕁 ВАСК, за да излезете.

Следните настройки може да се конфигурират чрез лентата за опит [Звук и картина].

- [Интелигентни настройки]Задава предварително определени настройки за картина и звук.
- [Цвят]Регулира се наситеността на цветовете.
- [Контраст]Регулира се интензитетът на светлите области без промяна на тъмните области.
- [Баси]Регулира нивото на баса на звука.
- [Високи честоти]Регулира нивото на високите честоти на звука.
- [ТВ-високоговорители]Включване или изключване на високоговорителите на телевизора Ако е избрано [Автоматичен (EasyLink)],

високоговорителите на телевизора се изключват, когато се открие сигнал от съвместима с EasyLink система за домашно кино.

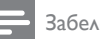

#### Забележка

[Баси] и [Високи честоти] не са достъпни, ако [ТВ-високоговорители] са зададени на [Изкл.].

### Регулирайте ръчно настройките на картината

- 1 Натиснете **PICTURE**.
  - → Ще се появи менюто [Картина].

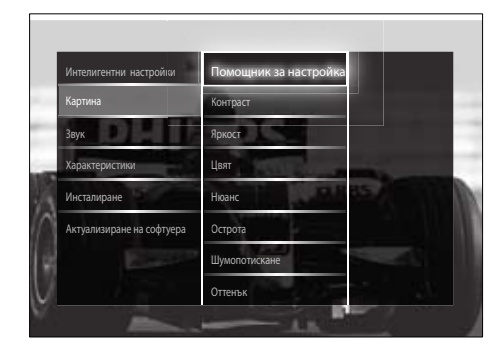

- 2 Натиснете Бутони за навигация и ОК, за да изберете и настроите настройка за картина.
- 3 Натиснете 🗢 ВАСК, за да излезете.

### Съвет

• Менюто [Картина] е достъпно и чрез менюто (вж. 'Влизане в менюто за настройка' на стр. 17)[Настройка].

Следните настройки на картината могат да се конфигурират. В зависимост от формата на източника на картината някои настройки на картината не са достъпни.

[Помощник за настройка]Помощникът за настройки ще ви води през процеса на настройване на най-добрите картина и звук.

- [Контраст]Регулира се интензитетът на светлите области без промяна на тъмните области.
- [Яркост]Регулират се интензитетът и детайлите в тъмните области.
- [Цвят]Регулира се наситеността на цветовете.
- [Нюанс]Компенсират се цветовите разлики в предавания, кодирани в NTSC.
- [Острота]Регулира се нивото на остротата в детайлите на изображението.
- [Шумопотискане]Филтрира се и се намалява шума в изображение.
- [Оттенък]Регулира се цветовият баланс в изображение.

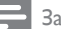

### Забележка

- Преди да настроите [Цвят по избор], изберете [Оттенък] > [По избор], след което натиснете ОК, за да активирате тази опция.
- [Цвят по избор]Персонализиране на настройките на нюансите.
- [Pixel Plus HD]/[Pixel Precise HD]Осигурява достъп до разширените настройки на картината:
  - [Динамичен контраст] Автоматично се увеличава контрастът в дадено изображение.
  - [Динамично фоново осветление] Регулира се яркостта на фоновото осветяване на телевизора, за да отговаря на условията на осветеност.
  - [Намаляване на MPEG артефакт] Изглаждат се преходите при цифрови картини. Можете да включите или изключите тази функция.
  - [Подчертаване на цвета] Цветовете се правят по-ярки и се подобрява разделителната способност на детайлите при ярките цветове. Можете да включите или изключите тази функция.

- [РС режим]Разрешава регулиране на настройките на картината, когато към телевизора е включен компютър през HDMI. Ако е активирано, можете да изберете [Формат на картината]
   [Немащабиран], което осигурява максимални подробности за показване на съдържание от компютър.
- [Светлинен сензор]Регулира динамично настройките за картина, така че да съвпаднат с осветлението.
- **[Формат на картината]**Променя се форматът на картината.
- [Режим авто формат]Задава формата на картината, така че автоматично да запълни или да се мащабира в екрана.

### 🔆 Съвет

- Ако опцията [Режим авто формат] е деактивирана, изберете [Формат на картината] > [Авто формат], за да я активирате.
- [Изместване на картината]Настройте позицията на картината.

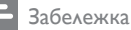

 Настройките [Цвят] и [Контраст] настройките са достъпни и чрез лентата (вж. 'Използване на лентата за опит за картина и звук' на стр. 18) за опит [Звук и картина].

### Промяна на формата на картината

### 1 Натиснете 🖽 FORMAT.

 Появява се списък с формати на картината.

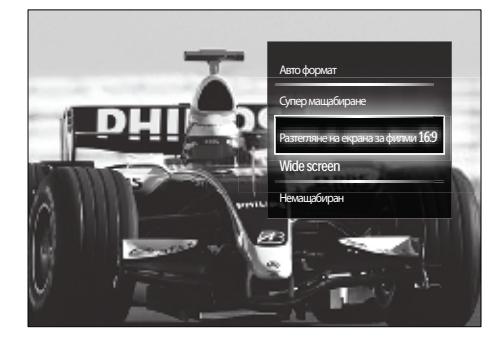

- 2 Натиснете Бутони за навигация, за да изберете формат на картината.
- 3 Натиснете ОК, за да потвърдите избора си.
  - Избраният формат на картината се активира.

### 🔆 Съвет

 Форматите на картината също са достъпни чрез менюто (вж. 'Влизане в менюто за настройка' на стр. 17)[Настройка].

Следните формати на картината могат да се избират.

### Забележка

- Според източника на картина някои формати на картината не са достъпни и няма да се виждат на екрана.
- Преди да настроите [Немащабиран], изберете [Картина] > [РС режим] > [Вкл.], след което натиснете ОК, за да активирате тази опция.

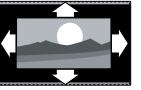

### [Авто формат]

|   | Увеличаване на                                                                                                    |
|---|----------------------------------------------------------------------------------------------------|
| - | картината, така                                                                                                    |
|   | че да се побере в                                                                                                    |
|   | екрана (субтитрите                                                                                                    |
|   | продължават да се                                                                                                    |
|   | виждат). Препоръчва                                                                                                    |
|   | се за минимално                                                                                                    |
|   | изкривяване на екрана                                                                                                    |
|   | (но не и за HD или                                                                                                    |
|   | компютър).                                                                                                    |
|   | [Супер мащабиране]                                                                                                    |
|   | Премахване на                                                                                                    |
|   | страничните черни                                                                                                    |
|   | ленти при излъчване                                                                                                    |
|   | във формат 4:3. Не се                                                                                                    |
|   | препоръчва за HD или                                                                                                    |
|   | компютър.                                                                                                    |
|   |                                                                                                    |
|   | [Разтегляне на екрана за                                                                                                    |
|   | [Разтегляне на екрана за<br>филми 16:9] Мащабиране                                                                                                    |
|   | [Разтегляне на екрана за<br>филми 16:9] Мащабиране<br>на класическия формат                                                                                                    |
|   | [Разтегляне на екрана за<br>филми 16:9] Мащабиране<br>на класическия формат<br>4:3 до 16:9. Не се                                                                                                    |
|   | [Разтегляне на екрана за<br>филми 16:9] Мащабиране<br>на класическия формат<br>4:3 до 16:9. Не се<br>препоръчва за HD или                                                                                                    |
|   | [Разтегляне на екрана за<br>филми 16:9] Мащабиране<br>на класическия формат<br>4:3 до 16:9. Не се<br>препоръчва за HD или<br>компютър.                                                                                                    |
|   | [Разтегляне на екрана за<br>филми 16:9] Мащабиране<br>на класическия формат<br>4:3 до 16:9. Не се<br>препоръчва за НD или<br>компютър.<br>[Wide screen] Разпъване                                                                                                    |
|   | [Разтегляне на екрана за<br>филми 16:9] Мащабиране<br>на класическия формат<br>4:3 до 16:9. Не се<br>препоръчва за НD или<br>компютър.<br>[Wide screen] Разпъване<br>на класическия 4:3                                                                                                    |
|   | [Разтегляне на екрана за<br>филми 16:9] Мащабиране<br>на класическия формат<br>4:3 до 16:9. Не се<br>препоръчва за НD или<br>компютър.<br>[Wide screen] Разпъване<br>на класическия 4:3<br>формат до 16:9.                                                                                                    |
|   | [Разтегляне на екрана за<br>филми 16:9] Мащабиране<br>на класическия формат<br>4:3 до 16:9. Не се<br>препоръчва за НD или<br>компютър.<br>[Wide screen] Разпъване<br>на класическия 4:3<br>формат до 16:9.<br>[Немащабиран]                                                                                                    |
|   | [Разтегляне на екрана за<br>филми 16:9] Мащабиране<br>на класическия формат<br>4:3 до 16:9. Не се<br>препоръчва за НD или<br>компютър.<br>[Wide screen] Разпъване<br>на класическия 4:3<br>формат до 16:9.<br>[Немащабиран]<br>предоставя максимални                                                                                             |
|   | [Разтегляне на екрана за<br>филми 16:9] Мащабиране<br>на класическия формат<br>4:3 до 16:9. Не се<br>препоръчва за НD или<br>компютър.<br>[Wide screen] Разпъване<br>на класическия 4:3<br>формат до 16:9.<br>[Немащабиран]<br>предоставя максимални<br>подробности за                                                                           |
|   | [Разтегляне на екрана за<br>филми 16:9] Мащабиране<br>на класическия формат<br>4:3 до 16:9. Не се<br>препоръчва за НD или<br>компютър.<br>[Wide screen] Разпъване<br>на класическия 4:3<br>формат до 16:9.<br>[Немащабиран]<br>предоставя максимални<br>подробности за<br>компютър. Достъпно е                                                   |
|   | [Разтегляне на екрана за<br>филми 16:9] Мащабиране<br>на класическия формат<br>4:3 до 16:9. Не се<br>препоръчва за HD или<br>компютър.<br>[Wide screen] Разпъване<br>на класическия 4:3<br>формат до 16:9.<br>[Немащабиран]<br>предоставя максимални<br>подробности за<br>компютър. Достъпно е<br>само когато [РС режим]                         |
|   | [Разтегляне на екрана за<br>филми 16:9] Мащабиране<br>на класическия формат<br>4:3 до 16:9. Не се<br>препоръчва за HD или<br>компютър.<br>[Wide screen] Разпъване<br>на класическия 4:3<br>формат до 16:9.<br>[Немащабиран]<br>предоставя максимални<br>подробности за<br>компютър. Достъпно е<br>само когато [РС режим]<br>е разрешено в менюто |

### Регулиране на настройките на звука

Натиснете бутона ♪ SOUND.
 → Ще се появи менюто [Звук].

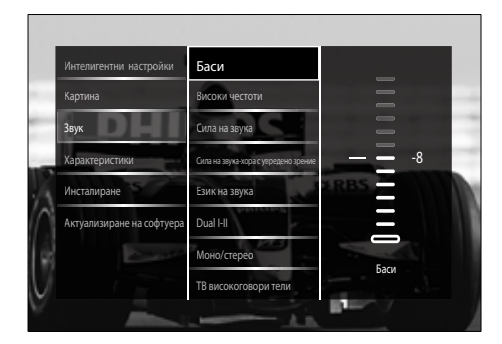

- 2 Натиснете Бутони за навигация и ОК, за да изберете и настроите настройка за звук.
- 3 Натиснете 🕁 ВАСК, за да излезете.

### 🔆 Съвет

 Менюто [Звук] е достъпно и чрез менюто (вж. 'Влизане в менюто за настройка' на стр. 17)[Настройка].

Следните настройки на звука могат да се конфигурират. В зависимост от излъчването някои настройки не са достъпни.

- [Баси]Регулира нивото на баса на звука.
- [Високи честоти]Регулира нивото на високите честоти на звука.
- [Сила на звука]Регулира силата на звука.

### Забележка

 Преди да настроите [Сила на звука-хора с увредено зрение], активирайте [Хора с увредено зрение]. Докато гледате телевизия, натиснете © OPTIONS и изберете [Хора с увредено зрение]. Изберете предпочитаната опция и натиснете ОК.

- [Сила на звука-хора с увредено зрение]Настройва се смесването на аудиото за хора с увредено зрение и нормалното аудио. Ако са налични звукови описания на действията на екрана, аудиото за хора с увредено зрение включва и тях. Това може да се разреши и с натискането на AD (Дескриптор на аудио).
- [Език на звука](Само за цифрови канали) Избора между езици за аудио, когато се излъчват сигнали на няколко езика.
- [Dual I-II](Само при аналогови канали) Избира между езици за аудио при две едновременни излъчвания на звук.
- [Моно/стерео]Избира между моно и стерео при излъчване на стерео.
- [ТВ-високоговорители]Включване или изключване на високоговорителите на телевизора Ако е избрано [Автоматичен (EasyLink)], високоговорителите на телевизора

се изключват, когато се открие сигнал от съвместима с EasyLink система за домашно кино.

- [Съраунд]Разрешава пространствен звук.
- [Сила на звука на слушалките]Регулиране на силата на звука на слушалките.
- [Ниво делта]Изравнява разликите в силата на звука между каналите или свързаните устройства. Преди да промените настройката за "Делта сила на звука", превключете на свързаното устройство.
- [Баланс]Регулира баланса на левия и десния високоговорител, така че звукът да е възможно най-подходящ за мястото ви на слушане.
- [Автоматично изравняване на нивото на звука]Автоматично намалява внезапните промени в силата на звука, например при превключване на каналите. Когато опцията е разрешена, се постига по-постоянна сила на звука.

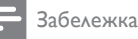

• Настройките [Баси], [Високи честоти] и [ТВ-високоговорители] са достъпни и чрез лентата (вж. 'Използване на лентата за опит за картина и звук' на стр. 18) за опит [Звук и картина]. Когато се поддържат, [Език на звука] и [Сила на звука-хора с увредено зрение] са достъпни директно от менюто с опции.

# Използване на разширените функции за телетекст

# Достъп до менюто за опциите на телетекста.

Достъпът до повечето от разширените функции на телетекста става през менюто за опциите на телетекста.

- Натиснете MHEG/TELETEXT.
   → Появява се екранът на телетекста.
- 2 Hatuchete COPTIONS.
  - → Показва се менюто за опциите на телетекста.

| 100 100 20Ftes                       | (C No 25.07.05 12:3) |    |
|--------------------------------------|----------------------|----|
| ( 27E                                | Hit den Zweiten      |    |
|                                      | SIENC Ran Desser     |    |
| London I Neve Ar                     | achline hefirchtet   | 12 |
|                                      | a nach Pakistanern   | 12 |
| All second second second second      | t in Jeden Fall      | 12 |
| Стопиране на страницата              | für Hurat-Hörder     |    |
| Лвоен екран                          |                      |    |
| Aboen enpan                          | t Lance Armstrong    |    |
|                                      | el holt HH-Silber    |    |
| Показване                            | ris nach Frankfurt   |    |
| Поерклонезие межам полотозники       | aibe Beutechland     |    |
| ripebiolo dolle mentaj noger parinte | tananaarin           | 36 |
| Език                                 | Cagewagazin          | 30 |
| ESPIK                                | 1 Hetter             |    |
|                                      | 2 In der Region      | 12 |
|                                      | 7 1-lage-Verschau    | 12 |
|                                      |                      |    |

- 3 Натиснете Бутони за навигация, за да изберете опция:
  - [Стопиране на страницата]
     Замразява текущата страница.
  - [Двоен екран]/[Цял екран]
     Разрешава или забранява телетекст на двоен екран, който разделя текущия канал или източника така, че картината

да е в лявата част на екрана, а телетекстът в дясната.

- [Показване]Скрива или разкрива скритата информация на дадена страница (като например решенията на гатанки или ребуси).
- [Превключване между подстраници]Превключва автоматично подстраниците, ако има достъпни подстраници.
- [Език]Превключва на различна езикова група, за да се покаже правилно езика, когато за този език се използва различен набор знаци.
- **4** Натиснете **ОК**, за да потвърдите избора си.
  - → Появява се екранът на телетекста.

### Съвет

• Натиснете E OPTIONS по всяко време, за да излезете от менюто с опции.

### Избор на подстраници на телетекст

Една страница от телетекста може да съдържа няколко подстраници. Подстраниците се показват на лента, която се намира до номера на основната страница.

### Забележка

 Разрешава циклична смяна на подстраници преди избиране на подстраници (вж. 'Достъп до менюто за опциите на телетекста.' на стр. 23).

### 1 Натиснете MHEG/TELETEXT.

- → Появява се екранът на телетекста.
- 2 Изберете страница с телетекст.
- Натиснете ◀ или ►, за да изберете подстраница.
  - → Подстраницата се появява.

### Избор на Т.О.Р. (ТНП - Таблица на страниците) за програми с телетекст

Т.О.Р. (ТНП) за програми с телетекст ви позволява да преминавате от една подстраница на друга, без да използвате номерата на страници. ТНП Телетекст не се излъчва по всички ТВ-канали.

- Натиснете MHEG/TELETEXT.
   → Появява се екранът на телетекста.
- 2 Натиснете INFO.
   → Т.О.Р. прегледът се появява.
- **3** Натиснете **Бутони за навигация**, за да изберете тема.
- 4 Натиснете **ОК**, за да потвърдите избора си.
  - Ще се покаже страницата на телетекста.

### Търсене в телетекста

Търсете за страница от телетекста по тема или дума.

- Натиснете бутона MHEG/TELETEXT.
   → Появява се екранът на телетекста.
- 2 Натиснете ОК, за да подчертаете първата дума или число.
- 3 Натиснете Бутони за навигация, за да преминете към думата или числото за търсене.
- **4** Натиснете **ОК** за начало на търсенето.
- 5 Натискайте ▲, докато изчезне подчертаването на всички думи или числа, за да излезете от търсенето.

### Увеличаване на страниците с телетекст

Можете да увеличите страницата с телетекст за по-удобно четене.

Натиснете бутона MHEG/TELETEXT.
 → Появява се екранът на телетекста.

- 2 Натиснете бутона № FORMAT.
   → Екранът на телетекста се увеличава.
- 3 Натиснете:
  - ▲▼, за да превъртате нагоре и надолу в увеличения екран.
  - EB FORMAT, за да се върнете към нормален размер на екрана.

### Използване на Телетекст 2.5

Телетекст 2.5 предлага повече цветове и по-добра графика от нормалния телетекст. Ако Телетекст 2.5 се излъчва от даден канал, то той е включен по подразбиране.

- Докато гледате телевизия, натиснете
   OPTIONS.
  - 🛏 Показва се менюто с опции.
- 2 Натиснете Бутони за навигация, за да изберете [Настройка].
- **3** Натиснете **ОК**.

→ Ще се появи менюто [Настройка].

- НатиснетеБутони за навигация, за да изберете[Инсталиране] > [Предпочитания] > "[Телетекст 2,5]"
   > [Вкл.] или [Изкл.].
  - → Телетекст 2.5 е разрешен или забранен.
- 5 Натиснете → ВАСК, за да излезете или натиснете → (У дома), за да се върнете към началното меню.

### Създаване и използване на списъци с предпочитани канали

Можете да създавате списъци с предпочитаните от вас телевизионни канали, за да можете да намирате тези канали полесно.

### Забележка

 Цифровите радио станции също може да се добавят към списъка с предпочитани, ако той се поддържа.

Прегледайте само каналите в списъка с предпочитани или прегледайте всички канали, ако текущият списък с предпочитани е избран.

 Докато гледате телевизия, натиснете ОК.

↦ Показва се таблицата с каналите.

#### 

→ Показва се менюто с опции.

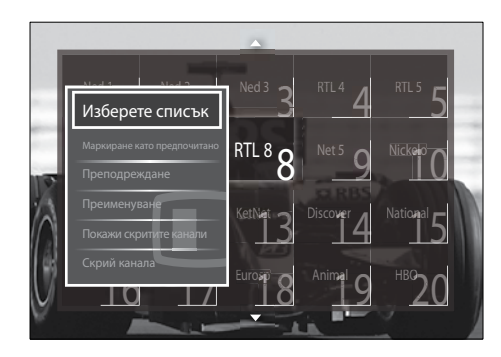

- 3 Натиснете Бутони за навигация, за да изберете [Изберете списък].
- 4 Натиснете ОК.
  - ₩ Ще се появи менюто [Изберете списък].
- 5 Натиснете Бутони за навигация за избор на:
  - [Всички]Показват се всички канали.
  - [Предпочитани]Показват се каналите в избрания списък с предпочитани.
  - [Радио]Показват се само радио каналите.
  - [Цифров]Показват се само цифровите канали.
  - [Аналогов]Показват се само аналоговите канали.

- 6 Натиснете OK, за да потвърдите избора си.
  - Избраният списък е приложен към таблицата с канали.

### Добавяне или премахване на канали от списъка с предпочитани

### Съвет

- Изберете [Всички] канали преди добавяне на канал към списък с предпочитани.
- Когато гледате телевизия, превключете на канала, който желаете да добавите или премахнете от списъка с предпочитани. Друга възможност е да натиснете OK, за да влезете в таблицата с канали, и да натиснете Бутони за навигация, за да изберете канала, който искате да добавите или премахнете.
- 2 Натиснете 🗈 OPTIONS.
  - → Показва се менюто с опции.
- З Натиснете Бутони за навигация, за да изберете [Маркиране като предпочитано] или [Демаркиране като предпочитано].
  - Появява се звезда в таблицата с канали, която отбелязва, че каналът е добавен към списъка с предпочитани. Звездата изчезва, ако изберете да премахнете канала от списъка с предпочитани.

### Преподреждане/повторно сортиране и преименуване на канали

# Преподреждане/повторно сортиране на канали

Подредете/сортирайте каналите в таблицата на желаното от вас място.

1 Докато гледате телевизия, натиснете ОК.

→ Показва се таблицата с каналите.

- 2 Натиснете бутона OPTIONS.
   → Показва се менюто с опции.
- 3 Натиснете Бутони за навигация, за да изберете [Преподреждане], след което натиснете ОК.
  - Появява се съобщение на екрана. За да продължите, отидете на стъпка 4.
  - За отказ и излизане натиснете ОРТІОNS и следвайте екранните инструкции.
- Натиснете Бутони за навигация, за да изберете канала, който искате да подредите в таблицата.
  - ↓ Ще се покаже поле около избрания канал.

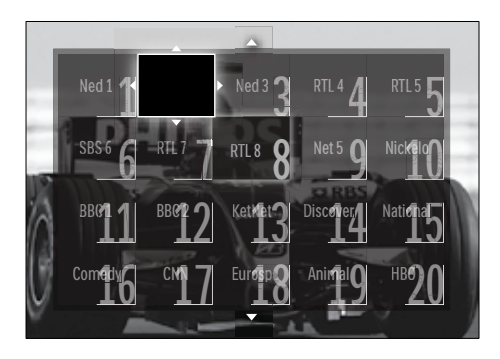

5 Натиснете Бутони за навигация, за да преместите канала на желаното място в таблицата.

- 6 Натиснете OK, за да потвърдите избора си.
  - → Каналът се премества на избраното място.
- 7 Натиснете → ВАСК, за да излезете от таблицата с канали.

### Преименуване на канали

Преименуване на каналите в таблицата, така че да отговарят на нуждите ви.

- 1 Докато гледате телевизия, натиснете ОК.
  - ↦ Показва се таблицата с каналите.
- 2 Натиснете Бутони за навигация, за да изберете канал, който да преименувате.
- 3 Натиснете бутона OPTIONS.
   → Показва се менюто с опции.
- 4 Натиснете Бутони за навигация, за да изберете [Преименуване].
  - ↦ Показва се екран за въвеждане.
- 5 Натиснете Бутони за навигация или Бутони с цифри, за да редактирате името, след което натиснете ОК.
- 6 Когато приключите, натиснете Бутони за навигация, за да изберете [Готово].
  - За да изчистите въведеното име, изберете [Изчисти].
  - За отказ изберете [Отказ].
- 7 Натиснете ОК, за да потвърдите избора си.
- 8 Натиснете → ВАСК, за да излезете от таблицата с канали.

# Скриване и показване на канали

### Скриване на канали

Скриване на канали от таблицата, за да се предотврати неразрешен достъп.

- Докато гледате телевизия, натиснете ОК.
  - ↦ Показва се таблицата с каналите.
- 2 Натиснете Бутони за навигация, за да изберете даден канал, който да скриете.
- 3 Натиснете OPTIONS.
   → Показва се менюто с опции.
- 4 Натиснете Бутони за навигация, за да изберете [Скрий канала].
- 5 Натиснете ОК, за да потвърдите избора си.
  - ↦ Каналът е скрит.
- 6 Натиснете → ВАСК, за да излезете от таблицата с канали.

### Откриване на каналите

Показване на скрити канали.

- Докато гледате телевизия, натиснете ОК.
  - → Показва се таблицата с каналите.
- 2 Натиснете бутона OPTIONS.
   → Показва се менюто с опции.
- 3 Натиснете Бутони за навигация, за да изберете [Покажи скритите канали].

### **4** Натиснете бутона **ОК**.

 Скритите канали се появяват в таблицата с канали, но без показана информация за канала. Показва се като черно поле.

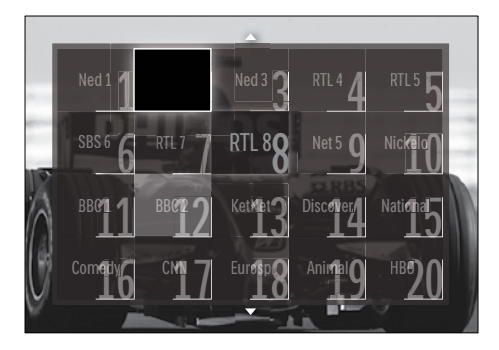

- 5 Натиснете Бутони за навигация, за да изберете канала, който да откриете.
- 6 Натиснете бутона OPTIONS.
   → Показва се менюто с опции.
- 7 Натиснете Бутони за навигация, за да изберете [Разкрий канала], след което натиснете ОК.
  - → Каналът е открит.

#### Забележка

• Повторете стъпки от 5 до 7, за да откриете други канали.

# Използване на електронния справочник на програмите

### Забележка

• ЕСП не е наличен във всички страни. Ако е наличен, ще получите или [Cera]/[Напред], или 8 дни ЕСП.

ЕСП е екранен справочник, достъпен за цифровите канали. ЕСП ви позволява да:

- Преглеждате списък на излъчваните цифрови програми
- Да преглеждате предстоящите програми
- Да групирате програмите по жанр
- Да задавате напомняния за начало на програми
- Да конфигурирате предпочитаните ЕСП канали

### Включване на ЕСП

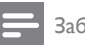

### Забележка

 Когато използвате ЕСП за първи път, възможно е да бъдете получите подкана за актуализиране. Следвайте инструкциите на екрана, за да извършите актуализирането.

- 1 Докато гледате телевизия, натиснете GUIDE.
  - → Ще се покаже менюто на ЕСП.

|       | 20:10 Click Chic       | 22:30 Point Blank    |
|-------|------------------------|----------------------|
| Ned 2 | 20:00 Flying Lotus     | 21:30 Z-Team         |
| Ned 3 | 20:10 The Man          | ●» 22:40 NCS         |
| RTL 4 | 20:15 Treasure Chest   | 21:30 Cavewomen      |
|       | 20:15 Funky Feet       | 22:00 Jump & Shake   |
|       | 20:00 Cleopatra Jam    | 21:10 Unlucky Luke   |
|       | 20:10 She-Wolf         | 21:25 Disaster Earth |
|       | 20:05 Under The Bridge | 20:45 120 Days of    |

### 2 Натиснете:

- Бутони за навигация, за да се придвижите по екрана.
- DINFO, за да видите повече информация за дадена програма (вж. 'Преглед на информация за канал/програма' на стр. 28).
- E) OPTIONS, за да видите менюто (вж. 'Използване на менюто с опции на ЕСП' на стр. 28) с опции.
- 3 Натиснете → ВАСК, за да излезете от първоначалния канал, или натиснете ОК, за да излезете от избрания канал.

# Преглед на информация за канал/програма

- 1 Когато гледате телевизия или когато сте в ЕСП, натиснете ⊡ INFO.
  - Показва се екранът с информация за програмата.
- 2 Натиснете Бутони за навигация, за да навигирате в екраните.
- Натиснете □ INFO, за да излезете от оригиналния канал, или натиснете
   ⇒ BACK, за да излезете в менюто на ЕСП.

### Използване на менюто с опции на ЕСП

Използване на менюто с опции на ЕСП за задаване или премахване на напомняния , промяна на ден или достъп до други полезни опции на ЕСП.

### Забележка

- Опциите за ЕСП са достъпни само за 8 дни от информацията за телевизионните канали.
- Когато сте в ЕСП, натиснете ОРТІОNS.
  - ⊢ Показва се менюто за опциите на ЕСП.

| Ned 1 2        | 0:10 Click Chic      | 22:30 Point Blank    |
|----------------|----------------------|----------------------|
| Залаване оста  | otus                 | 21:30 Z-Team         |
| Изписти остана |                      | 22:40 NCS            |
| Промаца на лач | 0.15 Treasure Chest  | 21:30 Cavewomen      |
| Оше информац   | 20.15 Funity Feet    | 22:00 Jump & Shake   |
| Търсене по жан | e<br>p               | 21:10 Unlucky Luke   |
| Програмирани н | апомняния            | 21:25 Disaster Earth |
| Предпочитани   | каналиder The Bridge | 20:45 120 Days of    |

- 2 Натиснете Бутони за навигация и ОК, за да изберете и регулирате:
  - [Задаване остатък]Задава напомняния за програми.
  - [Изчисти останалите]Изчиства напомняния за програми.
  - [Промяна на деня]Задава ЕСП ден. Изберете [Днес], [Следващия ден] или [Предишния ден].
  - [Още информация]Показване на информация за програма.
  - [Търсене по жанр]Търсене на телевизионни програми по жанр.
  - [Програмирани напомняния]Изброяване на напомнянията за програми.
  - [Предпочитани канали]Задава предпочитаните ЕСП канали.

3 Натиснете OPTIONS, за да излезете в менюто за опциите на ЕСП.

### Използване на таймерите

Можете да настройвате таймерите да превключват телевизора в режим на готовност в указано време.

### Автоматично превключване на телевизора в режим на готовност (таймер за заспиване)

Таймерът за заспиване превключва телевизора в режим на готовност след предварително зададен интервал от време.

### 🔆 Съвет

- Винаги можете да изключите телевизора по-рано или да нулирате таймера за заспиване по време на отброяването.
- Докато гледате телевизия, натиснете
   ▲ (У дома).
  - ↦ Ще се появи началното меню.
- 2 Натиснете Бутони за навигация, за да изберете [Настройка].
- 3 Натиснете бутона ОК.
   → Ще се появи менюто [Настройка].
- 4 Натиснете Бутони за навигация, за да изберете [Характеристики] > [Таймер на заспиване].
  - Ще се появи менюто [Таймер на заспиване].
- 5 Натиснете Бутони за навигация, за да зададете времето за заспиване.
  - Таймерът за заспиване може да се настрои максимално до 180 минути в стъпки от по пет минути. Таймерът за заспиване е изключен, ако е зададен на нула минути.

- 6 Натиснете OK, за да активирате таймера за заспиване.
  - Телевизорът преминава в режим на готовност след предварително зададен период от време.
- 7 Натиснете → ВАСК, за да излезете или натиснете → (Удома), за да се върнете към началното меню.

### Използване на заключването за деца и заключването с оценки

Можете да попречите на децата си да гледат телевизия, като заключите телевизора и използвате възрастови оценки.

# Задаване или промяна на кода за заключване за деца

- Докато гледате телевизия, натиснете
   ♠ (У дома).
  - 🛏 Ще се появи началното меню.
- 2 Натиснете Бутони за навигация, за да изберете [Настройка].
- 3 Натиснете бутона ОК.
   → Ще се появи менюто [Настройка].
- Натиснете Бутони за навигация, за да изберете[Характеристики] > [Задаване на код]/[Промяна на кода].
  - ⊢ Показва се менюто [Задаване на код]/[Промяна на кода].
- **5** Въведете кода с **Бутони с цифри**.
- **6** Натиснете бутона **ОК**.
  - Показва се съобщение, което потвърждава, че кодът е зададен.
- 7 Натиснете → ВАСК, за да излезете, или натиснете → (У дома), за да се върнете към началното меню.

### 🔆 Съвет

 Ако забравите кода си, въведете "8888", за да заобиколите всички съществуващи кодове.

# Заключване или отключване на телевизора

Заключването на телевизора пречи на детето ви да влезе във всички канали и свързани устройства.

- Докато гледате телевизия, натиснете
   ▲ (У дома).
  - ↦ Ще се появи началното меню.
- 2 Натиснете Бутони за навигация, за да изберете [Настройка].
- 3 Натиснете бутона ОК.
   → Ще се появи менюто [Настройка].
- Натиснете Бутони за навигация, за да изберете [Характеристики] > [Заключване за деца] > [Заключване]/ [Отключване].
  - Показва се съобщение, което ви подканя да въведете кода за заключване за деца.
- 5 Въведете кода за заключване за деца с Бутони с цифри.
  - ₩ Ще се появи менюто [Заключване за деца].
- 6 Натиснете Бутони за навигация, за да изберете [Заключване]/[Отключване].
- 7 Натиснете ОК, за да потвърдите избора си.
  - Всички канали и свързани устройства са заключени или отключени.
- 8 Натиснете → ВАСК, за да излезете или натиснете → (У дома), за да се върнете към началното меню.

### Разрешаване на родителски оценки

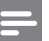

#### Забележка

• Родителската оценка не е налична във всички страни.

Някой доставчици на цифрово съдържание категоризират своите програми съобразно възрастта. Преди да можете да зададете родителски оценки, трябва да разрешите тази функция.

- Докато гледате телевизия, натиснете
   ♠ (У дома).
  - 🛏 Ще се появи началното меню.
- 2 Натиснете Бутони за навигация, за да изберете [Настройка].
- 3 Натиснете бутона ОК.
   → Ще се появи менюто [Настройка].
- 4 Натиснете Бутони за навигация, за да изберете [Характеристики] > [Заключване за деца], след което натиснете ►.
  - Показва се съобщение, което ви подканя да въведете кода за заключване за деца.
- 5 Въведете кода за заключване за деца с Бутони с цифри.
- 6 Натиснете Бутони за навигация, за да се върнете с едно меню назад до [Характеристики] > [Родителска оценка].
  - → Менюто [Родителска оценка] вече е достъпно.

### Задаване на родителски оценки

Можете да настроите телевизорът да показва само програми с подходяща за вашето дете възрастова категория.

### Забележка

- Преди да можете да зададете родителски оценки, трябва да разрешите тази функция (вж. 'Разрешаване на родителски оценки' на стр. 30).
- Докато гледате телевизия, натиснете
   ▲ (У дома).
  - ↦ Ще се появи началното меню.
- 2 Натиснете Бутони за навигация, за да изберете [Настройка].
- Натиснете бутона ОК.
   → Ще се появи менюто [Настройка].
- 4 Натиснете Бутони за навигация, за да изберете [Характеристики] > [Родителска оценка].
  - Показва се съобщение, което ви подканя да въведете кода за заключване за деца.
- 5 Въведете кода за заключване за деца с Бутони с цифри.
- 6 Натиснете бутона Бутони за навигация, за да изберете възрастова категория, след което натиснете OK, за да приложите настройките.
  - Всички програми извън избраната възрастова категория са блокирани.
- 7 Натиснете бутона → ВАСК, за да излезете, или натиснете (У дома), за да се върнете към началното меню.

### Използване на субтитри

Можете да включите показването на субтитри за всеки ТВ канал. Субтитрите се излъчват чрез телетекст или DVB-T цифрови излъчвания. При цифровите излъчвания разполагате с допълнителната опция да изберете предпочитания език за субтитри.

### Разрешаване или забраняване на субтитри на аналогови телевизионни канали

- Превключете на аналогов телевизионен канал.
- 2 Натиснете бутона MHEG/TELETEXT.
- 3 Въведете трицифрения номер на страница със субтитрите с Бутони с цифри.
- 4 Натиснете бутона MHEG/TELETEXT, за да изключите телетекста.
- 5 Натиснете бутона SUBTITLE.
  - → Ще се появи менюто [Субтитри].

### Забележка

- Менюто [Субтитри] е достъпно и чрез менюто [Настройка].
- **6** Натиснете **Бутони за навигация** за избор на:
  - [Вкл.]Разрешаване на субтитри.
  - [Изкл.]Забраняване на субтитри.
  - [Вкл. при спрян звук]Показва субтитрите само когато звукът е спрян.
- 7 Натиснете ОК, за да потвърдите избора си.
  - → Субтитрите са разрешени или забранени.
- 8 Натиснете → ВАСК, за да излезете, или натиснете ◆ (У дома), за да се върнете към началното меню.

### Забележка

- Повторете тази процедура, за да разрешите показването на субтитри за всеки аналогов канал.
- Ако е разрешен EasyLink, субтитрите не се показват, когато е избрано (вж. 'Разрешаване или забраняване на EasyLink' на стр. 51)[Вкл. при спрян звук].

### Разрешаване или забраняване на субтитри на цифрови телевизионни канали

- Натиснете SUBTITLE.
   → Ще се появи менюто [Субтитри].
  - Забележка
  - Менюто [Субтитри] е достъпно и чрез менюто (вж. 'Влизане в менюто за настройка' на стр. 17)[Настройка].
- 2 Натиснете Бутони за навигация за избор на:
  - [Вкл.]Разрешаване на субтитри.
  - [Изкл.]Забраняване на субтитри.
  - [Вкл. при спрян звук]Показва субтитрите само когато звукът е спрян.
- **3** Натиснете **ОК**.
  - Субтитрите са разрешени или забранени.
- 4 Натиснете → ВАСК, за да излезете или натиснете → (У дома), за да се върнете към началното меню.

### Избор на език за субтитри при цифровите ТВ канали

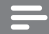

#### Забележка

- Когато изберете език на субтитрите на цифров ТВ канал, както е описано по-долу, предпочитаният език на субтитрите, зададен в менюто за инсталиране временно бива отменен.
- Докато гледате телевизия, натиснете
   ▲ (У дома).
  - ↦ Ще се появи началното меню.
- 2 Натиснете Бутони за навигация, за да изберете [Настройка].
- **3** Натиснете бутона **ОК**.
  - Ще се появи менюто [Настройка].

- 4 Натиснете Бутони за навигация, за да изберете [Характеристики] > [Език на субтитрите].
  - Показва се списък с езици за субтитри.
- 5 Натиснете Бутони за навигация, за да изберете език.
- **6** Натиснете **ОК**, за да потвърдите избора си.
  - ➡ Езикът за субтитри е зададен.

### Забележка

 Избира предпочитани езици за субтитри в менюто[Езици]. Субтитрите се показват автоматично на избрания език, когато са разрешени.

# Използване на часовника на телевизора

Можете да виждате часовник на екрана на телевизора. Часовникът показва текущото време, като използва данни за времето, получени от вашия оператор на телевизионни услуги.

### Показва часовника на телевизора

Можете да виждате часовник на екрана на телевизора, показващ точен час.

- Докато гледате телевизия, натиснете
   OPTIONS.
  - 🛏 Показва се менюто с опции.
- 2 Натиснете Бутони за навигация, за да изберете [Часовник].
- **3** Натиснете **ОК**, за да потвърдите избора си.
  - Часовникът показва часа на екрана на телевизора.

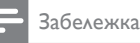

За да забраните часовника, повторете процедурата по-горе.

### 🔆 Съвет

 Часовникът е достъпен и чрез менюто (вж. Влизане в менюто за настройка' на стр. 17)[Настройка].

### Промяна на режима на часовника

По подразбиране режимът на часовника е зададен на **[Автоматичен]**, който синхронизира часовника на телевизора на Координирано универсално време (UTC). Ако телевизорът не може да получава излъчвания на UTC, задайте режима на часовника на **[Ръчен]**. Ако режимът на часовника на **[Ръчен]**. Ако режимът на часовника е **[Ръчен]**. Ако режимът на часовника е **[Ръчен]**. Ако режимът на часовника е **[Ръчен]**. Ако режимът на часовника е **[Ръчен]**. Ако режимът на часовника е **[Ръчен]**. Ако режимът на часовника е **[Ръчен]**. Ако режимът на часовника е **[Ръчен]**. Ако режимът на часовника е **[Ръчен]**. Ако режимът на часовника е **[Ръчен]**. Ако режимът на часовника е **[Ръчен]**. Ако режимът на часовника е **[Ръчен]**. Ако режимът на часовника на **[Ръчен]**. Ако режимът на часовника на **[Ръчен]**. Ако режимът на часовника на **[Ръчен]**. Ако режимът на часовника на **с** за лятното часово време.

- Докато гледате телевизия, натиснете
   ▲ (У дома).
  - ↦ Ще се появи началното меню.
- 2 Натиснете Бутони за навигация, за да изберете [Настройка].
- 3 Натиснете бутона ОК.
   → Ще се появи менюто [Настройка].
- 4 Натиснете Бутони за навигация, за да изберете [Инсталиране] > [Часовник] > [Режим авто часовник].
  - ₩е се появи менюто [Режим авто часовник].
- 5 Натиснете Бутони за навигация, за да изберете [Автоматичен] или [Ръчен].
- **6** Натиснете **ОК**, за да потвърдите избора си.
  - ▶ Режимът на часовника е зададен.

### Разрешаване или забранява на лятното часово време

Ако режимът на часовника е зададен на [Ръчен], разрешете или забранете лятното часово време, ако е необходимо за вашата часова зона.

- В менюто [Часовник] натиснете
   Бутони за навигация, за да изберете [Лятно часово време].
  - ⇒ Ще се появи менюто [Лятно часово време].
- 2 Настинете Бутони за навигация, за да изберете [Лятно часово време] или [Стандартно време].
- 3 Натиснете ОК, за да потвърдите избора си.
  - Лятното часово време е разрешено или забранено за вашата часова зона.

### Преглед на снимки, възпроизвеждане на музика и гледане на видео файлове от USB устройство за съхранение

### Внимание

 Philips не носи отговорност, ако USB устройството за съхранение не се поддържа, нито носи отговорност при повреда или загуба на данни от устройството.

Телевизорът е оборудван с USB конектор, който ви позволява да преглеждате снимки, да слушате музика или да гледате филми, съхранени на USB устройство за съхранение.

### Свързване на USB устройство за съхранение и въвеждане на браузър за съдържание

- При включен телевизор свържете вашето USB устройство към USB порта отстрани на телевизора.

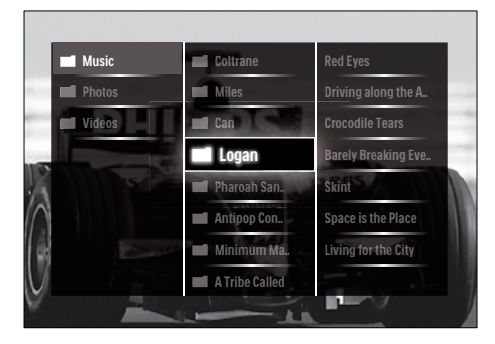

### Забележка

- USB браузърът за съдържание е достъпен и като изберете [Преглеждане в USB] в началното меню.
- Ако свържете няколко USB устройства за съхранение чрез USB концентратор, ще се покаже съобщение, което ви подканя да изберете дадено устройство. Натиснете
   Бутони за навигация, за да изберете устройството, след което натиснете OK, за да потвърдите.
- За да излезете от USB браузъра за съдържание, натиснете ♠(HOME).
  - → Ще се появи началното меню.

### Преглед на слайдшоу от снимки

- B USB браузъра за съдържание натиснете Бутони за навигация, за да изберете дадена снимка.
- 2 Натиснете ►Ш или ОК.
  - → Започва слайдшоу от избраното изображение.

- 3 Натиснете
  - > II, за да спрете временно слайдшоуто.
  - •
     •
     •
     •
     •
     •
     •
     •
     •
     •
     •
     •
     •
     •
     •
     •
     •
     •
     •
     •
     •
     •
     •
     •
     •
     •
     •
     •
     •
     •
     •
     •
     •
     •
     •
     •
     •
     •
     •
     •
     •
     •
     •
     •
     •
     •
     •
     •
     •
     •
     •
     •
     •
     •
     •
     •
     •
     •
     •
     •
     •
     •
     •
     •
     •
     •
     •
     •
     •
     •
     •
     •
     •
     •
     •
     •
     •
     •
     •
     •
     •
     •
     •
     •
     •
     •
     •
     •
     •
     •
     •
     •
     •
     •
     •
     •
     •
     •
     •
     •
     •
     •
     •
     •
     •
     •
     •
     •
     •
     •
     •
     •
     •
     •
     •
     •
     •
     •
     •
     •
     •
     •
     •
     •
     •
     •
     •
     •
     •
     •
     •
     •
     •
     •
     •
     •
     •
     •
     •
     •
     •
     •
     •
     •
     •
     •
     •
     •
     •
     •
     •
     •
     •
     •
     •
     •
     •
  - в, за да спрете слайдшоуто и да се върнете на USB браузъра.

### Промяна на настройките на слайдшоуто

- 1 Когато преглеждате дадено слайдшоу, натиснете **OPTIONS**.
  - → Показва се менюто с опции.
- 2 Използвайте Бутони за навигация за избор и промяна на:
  - [Завъртане]Завъртане на картината.
  - [Повторение]Повтаря слайдшоуто.
  - [Разбъркване включено]Показва картините в слайдшоуто в случаен ред.
  - [Разбъркване изключено]Забранява случайното показване на картини в слайдшоуто.
  - [Скорост на слайдшоу]Задаване на период от време, за което се показва дадена снимка.
  - [Преход на слайдшоу]Задаване на преход от една снимка към следващата.
- 3 Натиснете ОК, за да потвърдите избора си.
  - Настройката за слайдшоу е приложена.

### Слушане на музика

- B USB браузъра за съдържание натиснете Бутони за навигация, за да изберете дадена песен.
- **2** Натиснете бутона **ОК**.
  - Песента започва да се възпроизвежда в музикалния плейър.

- 3 Натиснете:
  - Р +/-, за да преминете към следващата или предишната песен.
  - **Ч>>**, за да превъртате напред или назад дадена песен.
  - или **>II** за възпроизвеждане или пауза на дадена песен.
- 4 Натиснете или ОК, за да спрете възпроизвеждането и за да излезете в USB браузъра за съдържание.

### Промяна на настройките за музика

- 1 Когато сте в музикалния плейър, натиснете OPTIONS.
  - → Показва се менюто с опции.
- 2 Натиснете Бутони за навигация за избор и промяна на:
  - [Повторение]Повтаря песен или албум.
  - [Разбъркване включено]/[Разбъркване изключено]Разрешаване или забраняване на случайното възпроизвеждане на песни.
- 3 Натиснете ОК, за да потвърдите избора си.
  - Настройката за музика е приложена.

### Преглед на слайдшоу на ваши снимки с музика

Можете да прегледате слайдшоу на записаните картини на фона на музика.

- След като изберете коя песен да се възпроизвежда (вж. 'Слушане на музика' на стр. 34), натиснете Ш GUIDE.
  - → Показва се USB браузърът за съдържание.
- 2 Стартиране на слайдшоу (вж. 'Преглед на слайдшоу от снимки' на стр. 34) със снимка.

### Гледане на видео

- B USB браузъра за съдържание натиснете Бутони за навигация, за да изберете даден видео файл.
- Натиснете бутона ОК.
  - Видео файлът започва да се възпроизвежда във видео плейъра.

### **3** Натиснете:

- P +/-, за да преминете към следващия или предишния видео файл.
- **Ч**, за да превъртате напред или назад дадено видео.
- или **>II** за възпроизвеждане или пауза на даден видео файл.
- 4 Натиснете или ОК, за да спрете възпроизвеждането и за да излезете в USB браузъра за съдържание.

### Промяна на настройките на видеото

- 1 Когато сте във видео плейъра, натиснете **OPTIONS**.
  - ↦ Показва се менюто с опции.
- 2 Използвайте Бутони за навигация за избор и промяна на:
  - [Малък екран]Възпроизвежда видео файл на малък екран.
  - [Цял екран]Възпроизвежда видео файл на цял екран.
  - [Повторение]Повтаря даден видео файл.
  - [Разбъркване включено]/
     [Разбъркване изключено]
     Разрешава или забранява
     случайното възпроизвеждане на видеофайлове.
- **3** Натиснете **ОК**, за да потвърдите промяната на настройката.

### Изключване на USB устройство за съхранение

#### Внимание

- Следвайте тази процедура, за да избегнете повреда на USB устройството за съхранение.
- Натиснете 

   **▲**(HOME), за да излезете
   от USB браузъра за съдържание.
- Изчакайте пет секунди, преди да извадите USB устройството за съхранение.

# Слушане на цифрови радиоканали

Ако съществуват цифрови излъчвания, цифровите радиоканали се инсталират автоматично по време на инсталирането.

- Докато гледате телевизия, натиснете ОК.
  - → Показва се таблицата с каналите.
- 2 Натиснете OPTIONS.
   → Показва се менюто с опции.
- 3 Натиснете Бутони за навигация, за да изберете [Изберете списък].
  - ₩ Ще се появи менюто [Изберете списък].
- 4 Натиснете Бутони за навигация, за да изберете [Радио].
- 5 Натиснете ОК.
  - Показва се списък с наличните цифрови радио канали в таблицата с канали.
- **6** Натиснете **Бутони за навигация**, за да изберете радио канал.
- 7 Натиснете ОК.
  - Избраният цифров радио канал се възпроизвежда чрез високоговорителите на телевизора.

# Актуализиране на софтуера на телевизора

Philips непрестанно се старае да подобри своите изделия и ние ви препоръчваме да актуализирате софтуера на вашия телевизор, когато са налични актуализации за него. Проверете на www.philips.com/support за налични такива.

# Проверка на текущата версия на софтуера

- Докато гледате телевизия, натиснете
   ▲ (У дома).
  - ↦ Ще се появи началното меню.
- 2 Натиснете Бутони за навигация, за да изберете [Настройка].
- **3** Натиснете бутона **ОК**.
  - → Ще се появи менюто [Настройка].
- Натиснете Бутони за навигация, за да изберете [Актуализиране на софтуера] > [Информация за текущия софтуер].
- 5 Натиснете бутона ОК.
  - → Показва се версията на текущия софтуер.

# Актуализация на софтуера (от уеб сайта)

Преди да изпълните тази процедура, проверете дали имате:

- Достатъчно време, за да завършите актуализирането.
- USB устройство за съхранение с поне 256 MB свободно място на него.
- Достъп до компютър с USB порт и достъп до интернет.
- Докато гледате телевизия, натиснете
   ▲ (У дома).
  - ↦ Ще се появи началното меню.

- 2 Натиснете Бутони за навигация, за да изберете [Настройка].
- 3 Натиснете бутона ОК.
   → Ще се появи менюто [Настройка].
- 4 Натиснете Бутони за навигация, за да изберете [Актуализиране на софтуера] > [Актуализирай сега].
- **5** Натиснете бутона **ОК**.
  - Стартира се помощникът за актуализиране. Следвайте инструкциите на екрана, за да завършите актуализирането.

### Актуализиране на софтуера (цифрови излъчвания)

(Достъпни само в някои страни) Ако са достъпни актуализации на софтуера, телевизорът ви може да ги получава чрез цифрови излъчвания.

Ако дадена актуализация е налична, ще се покаже съобщение, което ви подканя да актуализирате софтуера. Силно ви препоръчваме да актуализирате софтуера, когато получите подкана за това.

Следвайте инструкциите по-долу, за да актуализирате софтуера по-късно.

- Докато гледате телевизия, натиснете

   ← (У дома).
  - 🛏 Ще се появи началното меню.
- 2 Натиснете Бутони за навигация, за да изберете [Настройка].
- 3 Натиснете бутона ОК.
   → Ще се появи менюто [Настройка].
- 4 Натиснете Бутони за навигация, за да изберете [Актуализиране на софтуера] > [Локални актуализации].
- **5** Натиснете бутона **ОК**.
  - Телевизорът търси налични актуализации на софтуера чрез цифрови излъчвания.

# Промяна на предпочитания за телевизора

- Докато гледате телевизия, натиснете
   ▲ (У дома).
  - ↦ Ще се появи началното меню.
- 2 Натиснете Бутони за навигация, за да изберете [Настройка].
- **3** Натиснете бутона **ОК**.
  - → Ще се появи менюто [Настройка].
- 4 Натиснете Бутони за навигация, за да изберете [Инсталиране] > [Предпочитания].
  - Ще се появи менюто [Предпочитания].

| Езици                | Място                               | Начало  |
|----------------------|-------------------------------------|---------|
| Инсталиране на канал | Лента за силата на звука            | Магазин |
| Предпочитания        | Размер на данните за канал          | 1       |
| Декодер              | EasyLink                            | -       |
| Часовник             | Дистанционно<br>управление EasyLink |         |
| Фабрични настройки   | Връзка на Pixel Plus                |         |
|                      | Яркост на LightGuide                |         |
|                      | Топотокст 2.5                       |         |

- 5 Натиснете Бутони за навигация за избор и промяна на:
  - [Място]Оптимизира настройките на телевизора за вашето местоположение - в дома или в магазин.
  - [Плъзгач сила звук]Показване на лентата за силата на звука при регулиране на силата на звука.
  - [Размер на данните за канала]Показване на информация за телевизионните канали при всяка смяна.
  - [EasyLink]Разрешаване на възпроизвеждане и режим на готовност с едно натискане

на бутон между съвместими с EasyLink устройства.

- [Дистанционно управление EasyLink]Когато функцията EasyLink е разрешена, можете да пренасочите бутоните на дистанционното.
- [Връзка на Pixel Plus]Когато функцията EasyLink е разрешена, автоматично прилага най-добрата настройка Pixel Plus, ако има повече от една (например, ако телевизорът и DVD плейъра поддържат Pixel Plus).
- [Яркост на LightGuide]Настройка на яркостта на предния светодиоден индикатор или LightGuide.
- "[Телетекст 2,5]"Разрешава или забранява Телетекст 2.5.

**6** Натиснете бутона **ОК**.

 Приложени са предпочитанията за телевизора.

### Стартиране на ТВ демонстрация

(Не се поддържа за МНЕG канали)

- 1 Докато гледате телевизия, натиснете **DEMO**.
  - ₩ Ще се покаже демонстрационното меню.
- 2 Натиснете Бутони за навигация, за да изберете демонстрация.
- **3** Натиснете **ОК**, за да стартирате демонстрацията.
- 4 Натиснете DEMO или → BACK, за да излезете от демонстрацията.

### Възстановяване на фабричните настройки на телевизора

Връщането на телевизора ви към фабричните му настройки възстановява настройките по подразбиране за картина и звук. Настройките за инсталираните канали не се променят.

- Докато гледате телевизия, натиснете 🕈 (У дома).
  - ↦ Ще се появи началното меню.
- 2 Натиснете Бутони за навигация, за да изберете [Настройка].
  - → Ще се появи менюто [Настройка].
- 3 Натиснете Бутони за навигация, за да изберете [Инсталиране] > [Фабрични настройки].
- 4 Натиснете бутона ОК.

1

 Настройките на телевизора се възстановяват до фабричните настройки.

# 6 Инсталиране на канали

Първият път, когато настройвате телевизора, ще получите подкана да изберете език за меню и да инсталирате ТВ и цифрови радиоканали (ако са достъпни). В тази глава са предоставени инструкции за преинсталиране и фина настройка на канали.

# Автоматично инсталиране на канали

В този раздел е описано как да търсите и автоматично да запаметявате канали.

### Инсталиране на канали

Телевизорът търси и запомня всички налични цифрови и аналогови ТВ канали, както и всички налични цифрови радио канали.

В менюто [Инсталиране на канал] натиснете Бутони за навигация, за да изберете [Автоматично инсталиране].

### **2** Натиснете бутона **ОК**.

₩ Ще се покаже съобщение, което ви подканя да стартирате инсталирането на канала.

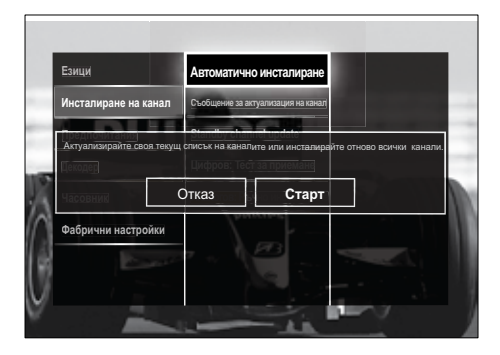

- 3 Натиснете Бутони за навигация, за да изберете [Старт].
- 4 Натиснете бутона ОК.

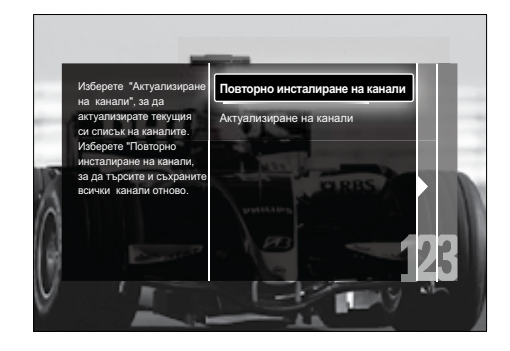

### Внимание

- Оставете [Настройки] непроменено, освен ако доставчикът на DVB-С не предоставя стойности за [Мрежова честота], [ИД на мрежа.] или [Символна скорост].
- Задаването на [Сканиране на честоти] на [Пълно сканиране] може да увеличи значително времето за инсталиране.

### Забележка

- Ако имате достъп до DVB-Т и DVB-С и искате да преглеждате канали от двете мрежи, трябва да извършите инсталацията на канала два пъти – веднъж за DVB-Т и веднъж за DVB-С. Изберете [Антена], за да инсталирате DVB-Т канали и [Кабел], за да инсталирате DVB-С канали.
- Превключване между DVB-Т и DVB-С канали (вж. Достъп до канали на кабелни мрежи DVB-С и DVB-Т.' на стр. 40).
- 5 Натиснете бутона ОК.
  - Следвайте инструкциите на екрана, за да завършите инсталирането на каналите. Когато инсталацията на канала приключи, е избрано [Готово] и се показва списъкът с инсталираните канали.

- 6 Натиснете OK, за да потвърдите избора си.
  - → На телевизора се показва менюто [Инсталиране на канал].

### 🔆 Съвет

 Когато бъдат намерени цифрови ТВ канали, в списъка с инсталираните канали може да има канали с празни номера. Можете да преименувате, преподредите или деинсталирате съхранените канали, както е описано по-долу.

# Достъп до канали на кабелни мрежи DVB-C и DVB-T.

Тази опция се появява само ако в страната ви се поддържа DVB-C (Digital Video Broadcasting-Cable – разпространение на цифров видео сигнал – по кабел). Ако сте инсталирали DVB-C и DVB-T канали, трябва да превключите на съответната мрежа, за да гледате каналите на нея.

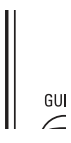

→ Ще се появи началното меню.

- 2 Натиснете Бутони за навигация, за да изберете [Настройка].
  - → Ще се появи менюто [Настройка].
- З Натиснете Бутони за навигация, за да изберете[Инсталиране] > [Инсталиране на канал] > [Антена или кабелен DVB] > [Антена] или [Кабел].
  - Изберете [Антена], за да влезете в DVB-T (Digital Video Broadcasting-Terrestrial) каналите.
  - Изберете [Кабел], за да влезете в DVB-C (Digital Video Broadcasting-Cable) каналите.

- 4 Натиснете OK, за да потвърдите избора си.
- 5 Натиснете → ВАСК, за да излезете.
  - Телевизорът превключва на избраната мрежа.

# Ръчно инсталиране на канали

Този раздел описва как да търсите и да съхранявате аналогови ТВ канали ръчно.

### Стъпка 1 Избор на вашата система

Забележка

- Преминете направо на следващата стъпка, ако системните настройки са правилни.
- Докато гледате телевизия, натиснете
   ▲ (У дома).
  - ↦ Ще се появи началното меню.
- 2 Натиснете Бутони за навигация, за да изберете [Настройка].
  - → Ще се появи менюто [Настройка].
- З Натиснете Бутони за навигация, за да изберете [Инсталиране] > [Инсталиране на канал] > [Аналогов: Ръчно инсталиране] > [Система].
- **4** Натиснете бутона **ОК**.
  - → Ще се покаже списък с регионалните системи.
- 5 Натиснете Бутони за навигация, за да изберете страна или регион.
- **6** Натиснете **ОК**, за да потвърдите избора си.
  - ⊢ Прилага се избраната страна или регион.

# Стъпка 2 Търсене и съхраняване на нови ТВ канали

- В менюто [Аналогов: Ръчно инсталиране] натиснете Бутони за навигация, за да изберете [Намиране на канал].
- Натиснете ОК.
  - ₩ Ще се появи менюто [Намиране на канал].

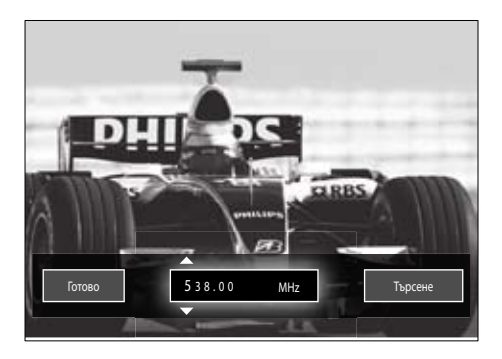

### 3 Натиснете:

- Бутони за навигация или Бутони с цифри, за да въведете ръчно честотата на канала.
- Бутони за навигация, за да изберете[Търсене], след което натиснете ОК, за да търсите автоматично следващия канал.
- Когато е избрана правилната честота за канала, натиснете Бутони за навигация, за да изберете [Готово].
- **5** Натиснете **ОК**.
  - ₩ Ще се появи менюто [Аналогов: Ръчно инсталиране].
- 6 Натиснете Бутони за навигация, за да изберете [Съхраняване на текущия канали], за да съхраните новия канал под настоящия, или [Съхраняване като нов канал], за да съхраните новия канал под нов номер за канал.
- 7 Натиснете ОК, за да потвърдите избора си.
  - ↦ Каналът е съхранен.

# Фино настройване на аналоговите канали

При лош сигнал можете да направите ръчно фино настройване на аналогови канали.

- Докато гледате телевизия, изберете канала, на който да направите ръчно настройване.
- Натиснете ▲ (У дома).
   → Ще се появи началното меню.
- 3 Натиснете Бутони за навигация, за да изберете [Настройка].
- 4 Натиснете бутона ОК.
  - ➡ Ще се появи менюто [Настройка].
- 5 Натиснете Бутони за навигация, за да изберете [Инсталиране] > [Инсталиране на канал] > [Аналогов: Ръчно инсталиране] > [Фина настройка].
- **6** Натиснете бутона **ОК**.
  - → Ще се появи менюто [Фина настройка].
- 7 Натиснете Бутони за навигация или Бутони с цифри, за да въведете ръчно честотата на канала.
- 8 Когато правилната честота за канала е избрана , натиснете Бутони за навигация, за да изберете [Готово], след което натиснете ОК.
  - ₩ Ще се появи менюто [Аналогов: Ръчно инсталиране].
- 9 Натиснете Бутони за навигация, за да изберете [Съхраняване на текущия канали], за да съхраните новия канал на мястото на текущия.
- **10** Натиснете **ОК**, за да потвърдите избора си.

# Ръчно актуализиране на списъка на каналите

Ако телевизорът е в режим на готовност, актуализирането се извършва всяка сутрин. Това актуализиране съпоставя каналите, вече съхранени в списъка ви на канали, с онези, които са достъпни.

В допълнение към автоматичното актуализиране можете да актуализирате списъка на каналите и ръчно.

- 🔆 Съвет
- За да деактиваирате функцията за автомачно актуализиране, в менюто [Инсталиране], натиснете Бутони за навигация, за да изберете [Инсталиране на канал] > [Актуал. канал в готовност], след което изберете [Изкл.].
- В менюто [Инсталиране] натиснете Бутони за навигация, за да изберете [Инсталиране на канал] > [Автоматично инсталиране].
- 2 Натиснете бутона ОК.
  - Показва се съобщение с избрано [Старт], което ви подканя да стартирате актуализирането на канала.
- **3** Натиснете бутона **ОК**.
  - Ще се покаже екранът за актуализиране на канали.
- 4 Натиснете Бутони за навигация, за да изберете [Актуализиране на канали].

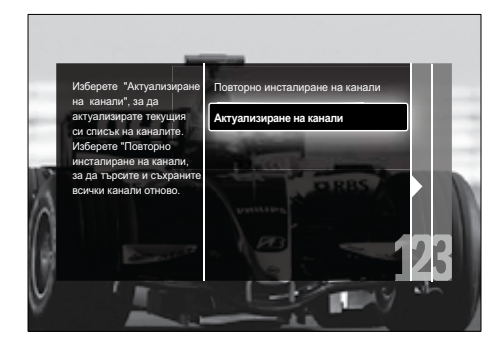

- 5 Натиснете бутона ОК.
  - Следвайте инструкциите на екрана, за да завършите актуализирането на каналите. Когато актуализацията приключи, [Готово] е избрано и се показва списък с добавените канали.
- **6** Натиснете бутона **ОК**.
  - → Ще се появи менюто [Инсталиране].

### Тестово цифрово приемане

Ако използвате цифрово излъчване, можете да проверите качеството и силата на сигнала за цифровите канали. Това ще ви позволи да преместите и тествате антената или сателитната чиния.

- В менюто [Инсталиране] натиснете Бутони за навигация, за да изберете [Инсталиране на канал] > [Цифров: Тест за приемане] > [Търсене].
- Натиснете ОК.
  - → Ще се появи менюто [Търсене].
- 3 Натиснете:
  - Бутони за навигация илиБутони с цифри, за да въведете ръчно честотата на канала.
  - Бутони за навигация, за да изберете [Търсене], след което натиснете ОК, за да търсите автоматично за следващия канал. Ако качеството и силата на сигнала са лоши, преместете антената или сателитната чиния и проверете отново.
- 4 Когато приключите, натиснете Бутони за навигация, за да изберете [Готово].
- **5** Натиснете **ОК**.
  - ↦ Ще се появи менюто [Инсталиране].

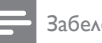

 Ако имате по-нататъшни проблеми с приемането на цифровите излъчвания, обърнете се към специалист по инсталирането.

### Промяна на настройките съобщението за стартиране

Разрешаване или забраняване на съобщенията, които се показват при стартирате, за да укажат дали са необходими даден канал или актуализация на инсталацията.

- 1 В менюто [Инсталиране] натиснете Бутони за навигация, за да изберете [Инсталиране на канал] > [Съобщение за актуализация на канал].
- 2 Натиснете ОК.
- 3 Натиснете Бутони за навигация, за да изберете [Вкл.] или [Изкл.].
  - → Съобщенията при стартиране са разрешени или забранени.

### 7 Свързване на устройства

За постигане на най-добро качество на картината е препоръчително да използвате следните типове връзки, показани по-долу (от най-високо до основно качество):

- 1 HDMI
- 23 Y Pb Pr (компонент)
- SCART
- 4 VIDEO (композитно)

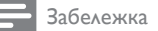

• Диаграмите за свързване в този раздел са примерни. Възможни са и други типове връзки.

### Конектори на задната страна

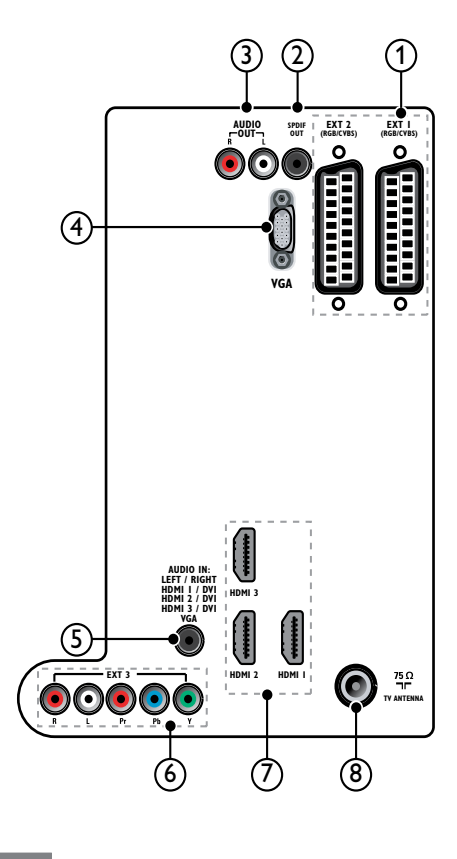

### Забележка

- Конекторите на задната страна на моделите 19-22" се различават от диаграмата.
- Броят на наличните HDMI конектори варира според модела на телевизора.

### 1 EXT 1/EXT 2 (SCART)

Аудио- и видеовход от аналогови или цифрови устройства, като например DVD плейъри или игрови конзоли.

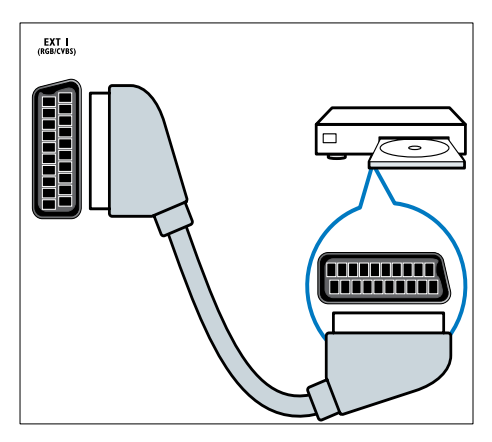

### 2 SPDIF OUT

Цифров аудиоизход към домашно кино или други цифрови аудиосистеми.

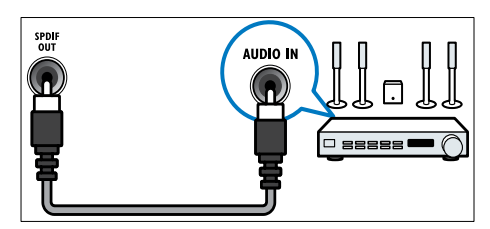

### 3 AUDIO OUT L/R

Аналогов аудиоизход към домашно кино или други аудиосистеми.

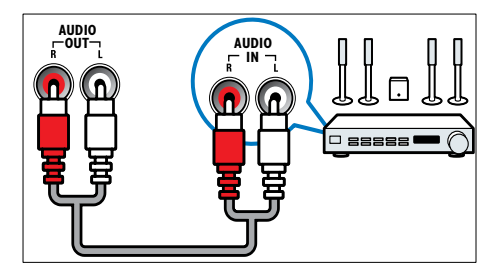

### (4) VGA

Видеовход от компютър.

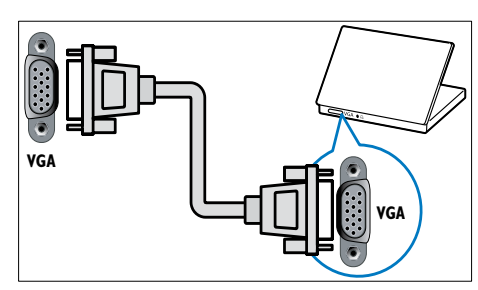

### 5 AUDIO IN

Аудиовход от устройства, които изискват отделна аудиовръзка, като например компютър.

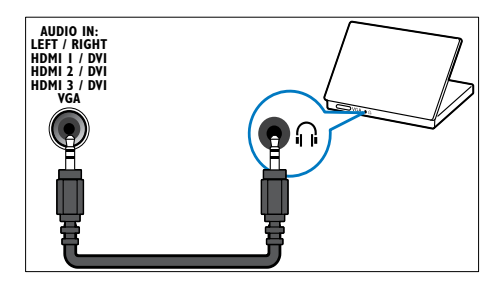

### 6 EXT 3 (Y Pb Pr и AUDIO L/R)

Аудио- и видеовход от аналогови или цифрови устройства, като например DVD плейъри или игрови конзоли.

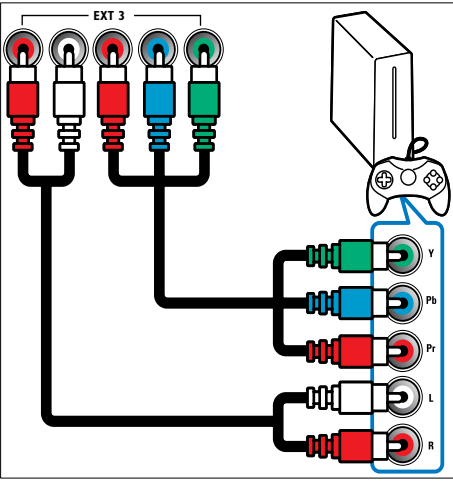

### 7 HDMI 1/2/3

Цифров аудио- и видеовход от висококачествени цифрови устройства, като например Blu-ray плейъри.

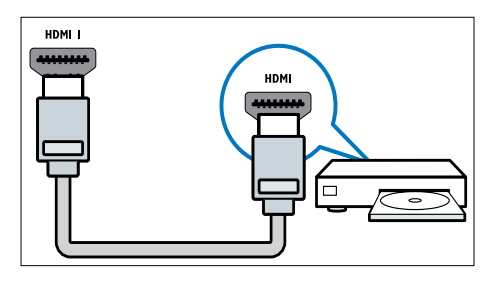

Забележка

 Наличен е само един HDMI конектор за моделите 19/22". HDMI конекторът за тези модели е с етикет HDMI вместо HDMI 1.

### 8 TV ANTENNA

Входящ сигнал от антена, кабел или сателит.

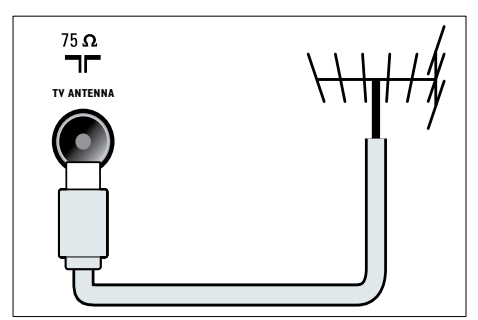

### Странични съединители

Вж. правилната диаграма за конектора за съответния размер на екрана на телевизора.

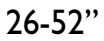

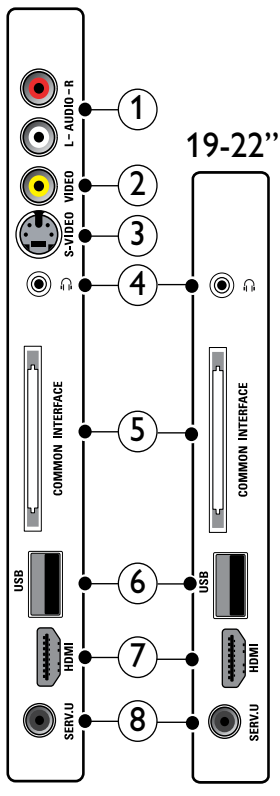

1 AUDIO IN L/R.

Аудиовход от аналогови устройства VIDEO или S-VIDEO..

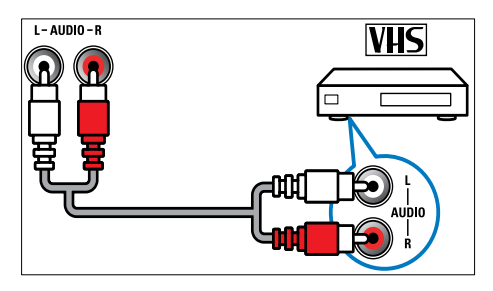

# Български

### VIDEO.

Композитен видеовход от аналогови устройства, като например видеокасетофони..

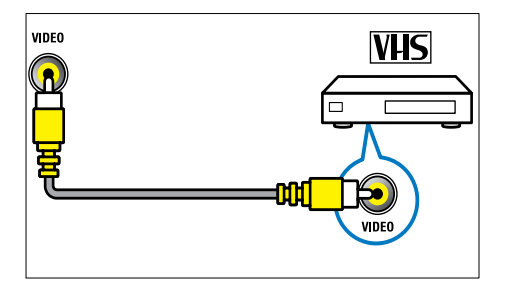

### 3 S-VIDEO.

Видеовход от аналогови устройства, като например сателитни приемници..

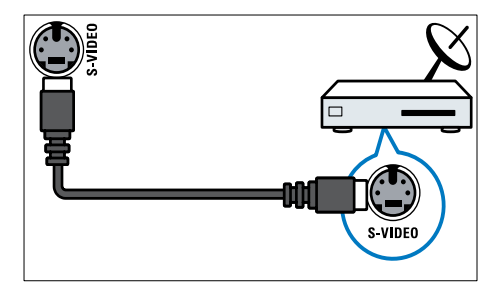

### 4

Стерео аудиоизход към слушалки..

### 5 COMMON INTERFACE.

Слот за модул за условен достъп (САМ)..

6 USB.

Входящи данни от USB устройства за съхранение..

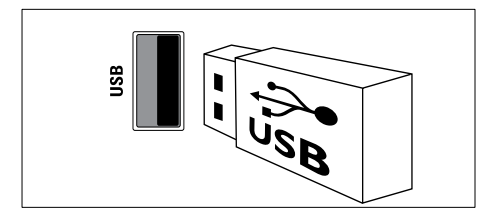

### 7 HDMI.

Цифров аудио- и видеовход от висококачествени цифрови устройства, като например Blu-ray плейъри..

### 8 SERV. U.

За употреба само от сервизния персонал..

### Свързване на компютър

### Преди да свържете компютър към телевизора:

- настройте честотата на опресняване на монитора на компютъра на 60 Хц.
- Изберете някоя от поддържаните разделителни способности на монитора на компютъра.
- Разрешете [РС режим] в менюто (вж. 'Регулирайте ръчно настройките на картината' на стр. 19)[Картина] и задайте формата на картината на [Немащабиран].

## Свържете компютъра с един от следните конектори:

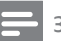

Забележка

• Връзките чрез DVI или VGA изискват допълнителен аудиокабел.

### HDMI кабел

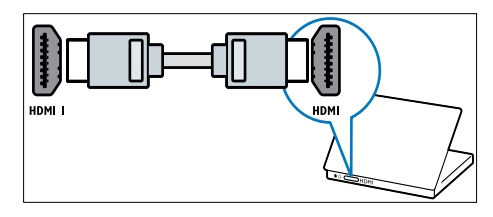

 DVI-HDMI кабел (отзад HDMI и AUDIO IN)

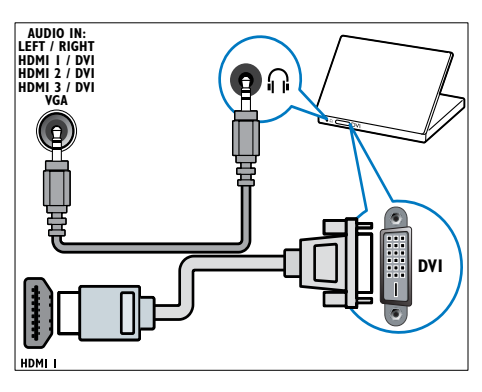

 DVI-HDMI кабел (отстрани HDMI и AUDIO IN L/R)

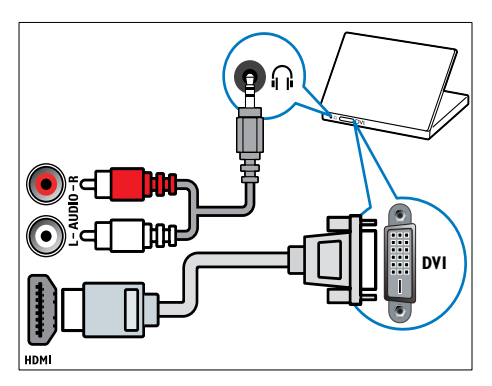

 HDMI кабел и HDMI-DVI адаптер (отзад HDMI и AUDIO IN)

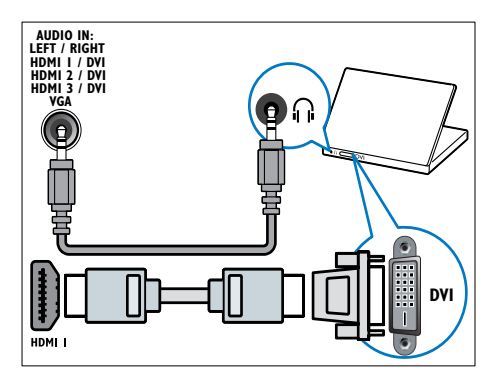

HDMI кабел и HDMI-DVI адаптер (отстрани HDMI и AUDIO IN L/R)

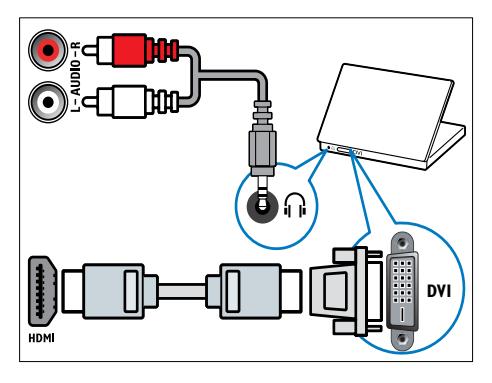

VGA кабел

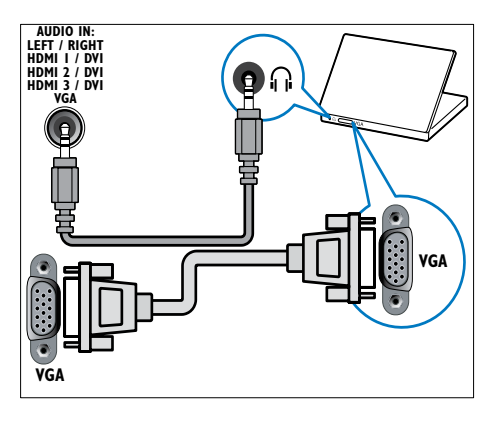

### Използване на модула за условен достъп

Модулът за условен достъп (САМ) е предоставен от съответните оператори за цифрови телевизионни услуги за декодиране на цифрови телевизионни канали.

Забележка

 Ако е необходимо, вж. документацията от оператора за това как се поставя смарткарта в модула за условен достъп.

### Поставяне и активиране на САМ

### Внимание

 Трябва да спазвате указанията, описани по-долу. Неправилното поставяне на модул САМ може да доведе до повреда както на самия модул, така и на телевизора.

1 Изключете телевизора.

 Като следвате указанията, отпечатани върху САМ, внимателно го поставете в COMMON INTERFACE отстрани на телевизора.

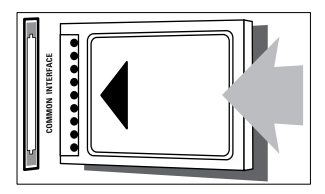

 Натиснете САМ максимално навътре.
 Включете телевизора и изчакайте САМ да се активира. Това може да отнеме няколко минути. Не вадете САМ от слота, когато се използва – при изключване на САМ ще се деактивират цифровите услуги.

### Достъп до САМ услуги

- 1 След включване и активиране на САМ натиснете 🗈 **OPTIONS**.
  - → Показва се менюто с опции.
- 2 Натиснете Бутони за навигация, за да изберете [Общ интерфейс].
- Натиснете бутона ОК.
   → Показва се списък с приложенията на САМ
- **4** Натиснете **Бутони за навигация**, за да изберете приложение на САМ.
- 5 Натиснете ОК, за да потвърдите избора си.
  - Избраното приложение на САМ е разрешено.

### Назначаване на декодер за канала

Преди да използвате цифровия декодер за канал SCART, изберете канала за декодиране и назначете декодера на **EXT 1** или**EXT 2**.

- Докато гледате телевизия, натиснете
   ▲ (У дома).
  - → Ще се появи началното меню.
- 2 Натиснете Бутони за навигация, за да изберете [Настройка].
- **3** Натиснете бутона **ОК**.
  - → Ще се появи менюто [Настройка].
- 4 Натиснете Бутони за навигация, за да изберете [Инсталиране] > [Декодер] > [Канал].
- 5 Натиснете Бутони за навигация, за да изберете [Състояние], след което местоположението на декодера (например EXT 1 илиEXT 2).
- 6 Натиснете OK, за да потвърдите избора си.
  - ↦ Декодерът е назначен.

### Използване на Philips EasyLink

Вашият телевизор поддържа Philips EasyLink, което използва протокол HDMI CEC (Consumer Electronics Control). Устройствата, съвместими с EasyLink, които са свързани чрез HDMI конектори, могат да се контролират от едно дистанционно.

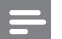

### Забележка

• Philips не гарантира 100% съвместимост с всички HDMI CEC устройства.

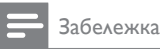

 Съвместимите с EasyLink устройства трябва да се включат и да се изберат като източник.

### Функции на EasyLink

#### Изпълнение с едно докосване

При свързване на телевизора към устройства, които поддържат възпроизвеждане с едно докосване, може да контролирате телевизора и устройствата с помощта на едно дистанционно управление.

#### Режим на готовност с едно докосване

При свързване на телевизора към устройства, които поддържат режим на готовност, може да използвате телевизионното дистанционно за поставянето на телевизора и всички свързани към него HDMI устройства в режим на готовност.

#### Контрол на звука на системата

Когато свързвате телевизора към съвместимите с HDMI CEC устройства, той може автоматично да се превключва, за да възпроизвежда звук от избраното устройство.

За да използвате звука с едно докосване, трябва да насочите входящото аудио от свързаното устройство към телевизора. Можете да използвате дистанционното от свързаното устройство, за да регулирате нивото на звука.

### Пренасочване на ключ на дистанционното управление (RC)

Пренасочването на ключа на

дистанционното управление ви позволява да контролирате съвместимите с EasyLink устройства с помощта на дистанционното управление на телевизора.

### Бутони EasyLink

Можете да контролирате съвместими с EasyLink устройства със следните бутони на дистанционното на телевизора.

| Бутон:                             | Функция на EasyLink                                                                                                    |
|------------------------------------|----------------------------------------------------------------------------------------------------|
| ▶II<br>(Възпроизвеждане/<br>пауза) | Стартиране, пауза<br>или възобновяване на<br>възпроизвеждането<br>на EasyLink<br>устройство.                                                     |
| ■ (Стоп)                           | Спира<br>възпроизвеждането<br>на EasyLink<br>устройството.                                                                                       |
| • (Записване)                      | Стартира или спира<br>видео записването<br>на EasyLink<br>устройството.                                                                          |
| І◀◀ (Предишен)                     | Търси назад в EasyLink<br>устройството.                                                                                                    |
| ▶ (Напред)                         | Търси напред<br>в EasyLink<br>устройството.                                                                                                    |
| 0-9 (Бутони с<br>цифри)            | Когато EasyLink е<br>разрешено, избира<br>заглавие, глава или<br>песен.                                                                          |
| ▲▼◀► (Бутони за<br>навигация)      | Навигира през<br>менютата на EasyLink<br>устройствата.                                                                                           |
| ОК                                 | Активира избор<br>или влиза в<br>менюто на EasyLink<br>устройството.                                                                             |
|                                    | Показва менютата на<br>EasyLink устройства.<br>Обърнете внимание,<br>че когато е натиснато<br>Ф (У дома), се<br>показва менюто на<br>телевизора. |
| TV                                 | Превключва обратно<br>на антенния източник<br>от режим EasyLink,                                                                                 |

#### (Готовност – Вкл.) Когато EasyLink е разрешено, превключва телевизора и всички EasyLink устройства в режим на готовност. Обърнете внимание, че трябва да натиснете и задържите 🛈 (Готовност – Вкл.) за поне 3 секунди, за да се случи това.

### Разрешаване или забраняване на EasyLink

Забележка

- Не разрешавайте приложението EasyLink, ако не възнамерявате да го използвате.
- 1 Докато гледате телевизия, натиснете ф (У дома).
  - → Ше се появи началното меню.
- 2 Натиснете Бутони за навигация, за да изберете [Настройка].
  - → Ще се появи менюто [Настройка].
- 3 Натиснете Бутони за навигация, за да изберете [Инсталиране] > [Предпочитания] > [EasyLink].
  - ➡ Ще се покаже менюто на EasyLink.
- Изберете [Вкл.] или [Изкл.].
- 5 Натиснете ОК, за да потвърдите избора си.
  - ➡ EasyLink е разрешено или забранено.

### Разрешаване или забраняване на пренасочване на ключ на дистанционното управление

### Забележка

- Разрешете функцията EasyLink, преди да разрешите пренасочването на бутони на дистанционното.
- 1 Докато гледате телевизия, натиснете
  - → Ще се появи началното меню.
- 2 Натиснете Бутони за навигация, за да изберете [Настройка].
  - → Ще се появи менюто [Настройка].
- 3 Натиснете Бутони за навигация, за да изберете [Инсталиране] > [Предпочитания] > [Дистанционно управление EasyLink].
- 4 Изберете [Вкл.], след което натиснете OK.
  - → Пренасочването на ключ за дистанционното се разрешава или забранява на избрания HDMI конектор.

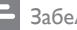

#### Забележка

 Ако не можете да излезете от менюто на устройството, натиснете 🗉 OPTIONS, след което ОК.

# Задаване на EasyLink режим на високоговорителите на телевизора

Когато е разрешена, тази функция автоматично изключва високоговорителите на телевизора, когато се възпроизвежда съдържание от съвместима с EasyLink система за домашно кино. Звук се възпроизвежда само от високоговорителите на системата за домашно кино.

- Натиснете Бутони за навигация, за да изберете [ТВ-високоговорители].
   → Ще се появи менюто [ТВ
  - високоговорители].
- 3 Натиснете Бутони за навигация, за да изберете [Автоматичен (EasyLink)].
- 4 Натиснете OK, за да потвърдите избора си.
  - ➡ Високоговорителите на телевизора са настроени на EasyLink режим.
- 5 Натиснете © OPTIONS, за да излезете.

### Използване на ключалка "Кенсингтън"

На гърба на телевизора има защитен слот "Кенсингтън". Предотвратете евентуална кражба, като закрепите ключалка "Кенсингтън" между слота и постоянен предмет, като например тежка маса.

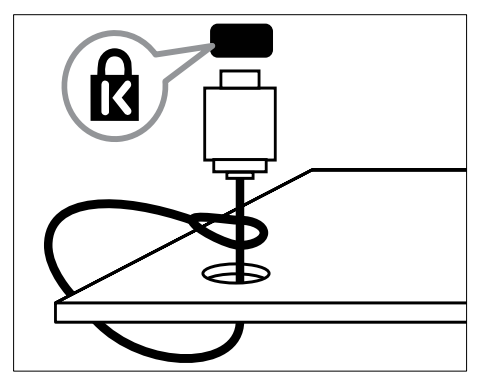

# 8 Информация за продукта

Информацията за продукта подлежи на промяна без предизвестие. За подробна информация за продукта посетете www. philips.com/support.

# Поддържани разделителни способности на екрана

### Компютърни формати

- Разделителна способност скорост на обновяване:
  - 640 x 480 60 Хц
  - 800 × 600 60 Хц
  - 1024 × 768 60 Хц
  - 1280 x 1024 60 Хц (поддържа се само за телевизори с пълна HD картина)
  - 1360 х 768 60 Хц
  - 1600 x 1200 60 Хц (поддържа се само за телевизори с пълна HD картина)
  - 1920 × 1080 60 Хц

### Видеоформати

- Разделителна способност скорост на обновяване:
  - 480i 60 Хц
  - 480р 60 Хц
  - 576i 50 Хц
  - 576р 50 Хц
  - 720р 50 Хц, 60 Хц
  - 1080і 50 Хц, 60 Хц
  - 1080р 24 Хц, 25 Хц, 30 Хц, 50 Хц, 60 Хц.

### Мултимедия

- Поддържано устройство за съхранение: USB (FAT или DOS форматирано; съвместимо само с клас за масово съхранение)
- Поддържани формати на файлове с мултимедия:
  - Изображения: JPEG
  - Аудио: МРЗ, LPCM
  - Видео: MPEG1, MPEG2, H.264/ MPEG-4 AVC

### Забележка

• Имената на файловете с мултимедия не трябва да превишават 128 знака.

### Тунер / Приемане / Предаване

- Антенен вход: 75 ома коаксиален (IEC75)
- ТВ система: DVB COFDM 2K/8K
- Възпроизвеждане на видео: NTSC, SECAM, PAL
- DVB-T (Digital Video Broadcasting-Теrrestrial – разпространение на цифров видео сигнал – наземно) и DVB-C (Digital Video Broadcasting-Cable – разпространение на цифров видео сигнал – по кабел). Вж. изброените страни на гърба на телевизора

### Дистанционно управление

- Тип: PF03E09B/PF02E09B/PF02E09W
- Батерии: 2 бр. размер ААА (тип LR03)

### Захранване

- Мрежово захранване: прав ток 220-240; 50 Хц
- Консумация на енергия в режим на готовност: < 0,15W
- Температура на околната среда: от 5° С до 35° С

# Поддържани монтажни стойки за телевизор

За да монтирате телевизора, купете монтажна стойка за телевизор Philips или монтажна стойка за телевизор, съвместима с VESA. За да предотвратите повреда в кабелите и конекторите, оставете поне 2,2 инча (5,6 см) свободно пространство до гърба на телевизора.

### Предупреждение

 Следвайте всички инструкции, предоставени с монтажната стойка за телевизор. Koninklijke Philips Electronics N.V. не носи отговорност за неправилно монтиране на стената, довело до инцидент, нараняване или повреда.

| Размер на<br>телевизионния<br>екран (инчове) | Препоръчително VESA<br>монтиране |
|----------------------------------------------|----------------------------------|
| 19 инчове/ 48 см                             | VESA MIS-D 75, 4                 |
| 22 инчове/ 56 см                             | VESA MIS-D 100, 4                |
| 26 инчове/ 69 см                             | VESA MIS-E 200, 100, 4           |
| 32 инчове/ 81 см                             | VESA MIS-F 200, 200, 6           |
| 37 инчове/ 94 см                             | VESA MIS-F 200, 200, 6           |
| 42 инчове/ 107 см                            | VESA MIS-F 400, 400, 6           |
| 47 инчове/ 119 см                            | VESA MIS-F 400, 400, 8           |
| 52 инчове/ 132 см                            | VESA MIS-F 400, 400, 8           |

### Информация в ЕСП

8 дневен ЕСП е достъпен само в някои страни

| Страна          | 8 дневен ЕСП |
|-----------------|--------------|
| Великобритания  | Дa           |
| Франция         | He           |
| Финландия       | Дa           |
| Швеция          | Дa           |
| Дания           | Дa           |
| Норвегия        | Дa           |
| Испания         | Дa           |
| Германия        | Дa           |
| Италия          | Дa           |
| Гърция          | He           |
| Нидерландия     | Дa           |
| Чешка република | Дa           |
| Белгия          | He           |
| Австрия         | Дa           |
| Швейцария       | Дa           |
| Естония         | Дa           |
| Литва           | Дa           |
| Хърватска       | He           |
| Унгария         | He           |
| Ирландия        | He           |
| Люксембург      | He           |
| Полша           | He           |
| Португалия      | He           |
| Русия           | He           |
| Словакия        | He           |
| Словения        | He           |
| Румъния         | He           |
| Сърбия          | He           |
| Латвия          | He           |
| Украйна         | He           |
| България        | He           |
| Казахстан       | Не           |

## 9 Отстраняване на неизправности

В този раздел са описани най-често срещаните проблеми и съответните решения.

# Отстраняване на неизправности

В този раздел са описани най-често срещаните проблеми и съответните решения.

### Общи проблеми с телевизора

### Телевизорът не се включва:

- Изключете захранващия кабел от контакта. Изчакайте една минута и го включете отново.
- Проверете дали захранващият кабел е свързан правилно.

### Телевизорът не отговаря на дистанционното или на страничните бутони за управление, когато е включен

Когато телевизорът е включен, предният светодиоден индикатор светва за около 20 до 25 секунди. Това е нормално. През това време телевизорът няма да отговаря на дистанционното или на страничните бутони за управление. Когато на екрана се появи картина, телевизорът ще отговаря само на следните бутони от дистанционното управление в първите няколко секунди: 🛆 +/-(VOLUME +/-), P +/- (Program +/-), ₩ (MUTE) и Ф(Готовност-Вкл.). Когато предният светодиоден индикатор спре да свети, всички бутони ще могат да се използват.

## Дистанционното управление не работи както трябва:

- Проверете дали батериите на дистанционното управление са поставени правилно съобразно посоките +/-.
- Сменете батериите, ако са изтощени или слаби.
- Почистете лещите на дистанционното управление и сензора на телевизора.

### Светлинният индикатор на телевизора за режим на готовност мига в червено:

 Изключете захранващия кабел от контакта. Изчакайте, докато телевизорът се охлади, преди да включите отново захранващия кабел. Ако мигането продължи, се свържете с центъра за обслужване на клиенти на Philips.

### Забравили сте кода за отключване на функцията за заключване за деца

• Въведете "8888".

Менюто на телевизора не е на правилния език.

 Сменете менюто на телевизора на предпочитания от вас език (вж. 'Смяна на настройките за език' на стр. 15).

При включване/изключване на телевизора или поставяне в режим на готовност се чува пукане откъм корпуса на телевизора:

 Не е необходимо никакво действие. Пукането е в резултат на нормално разширяване и свиване на телевизора при затопляне и изстиване. Това не оказва влияние на работата.

Когато телевизорът е в режим на готовност, ще се покаже начален екран, след което ще се върне към режим на готовност.

 Това е нормално. Началният екран се показва, когато телевизорът се изключи от мрежата и след това отново се включи.

### Проблеми с каналите на телевизора

### Инсталираните по-рано канали не се появяват в списъка с каналите:

• Проверете дали е избран правилният списък с канали.

### Не бяха намерени цифрови канали по време на инсталиране:

 Проверете дали телевизорът поддържа DVB-T, DVB-T Lite или DVB-С във вашата страна. Вж. изброените страни на гърба на телевизора.

### Проблеми с картината

### Телевизорът е включен, но няма картина:

- Проверете дали антената е правилно свързана към телевизора.
- Проверете дали като ТВ източник е избрано правилното устройство.

#### Има звук, но няма картина:

 Проверете дали настройките на картината са зададени правилно.

### Получавате слаб телевизионен сигнал от антената:

- Проверете дали антената е правилно свързана към телевизора.
- Високоговорителите, незаземените аудиоустройства, неоновите лампи, високите сгради или други големи обекти могат да повлияят на качеството на приемане на картината. Опитайте да подобрите качеството на приемания сигнал, като промените посоката на антената или отдалечите устройствата от телевизора.
- Ако е слаб сигналът само на един канал, опитайте се да го регулирате чрез фина настройка.

### Получавате ниско качество на картината от свързани устройства:

- Проверете дали устройствата са свързани правилно.
- Проверете дали настройките на картината са зададени правилно.

### Телевизорът не е записал настройките ви на картината:

 Проверете дали местоположението на телевизора е зададено на домашната настройка. Този режим ви предлага гъвкавост при промяна и записване на настройките.

### Картината не съвпада с екрана, вместо това е прекалено голяма или прекалено малка:

 Опитайте се да използвате друг формат на картината.

### Позицията на картината е неправилна:

 Сигналите за картината от някои устройства не отговарят точно на размера на екрана. Проверете изходния сигнал на устройството.

### Картината от излъчването е кодирана:

 Може да се наложи да използвате модула за условен достъп, за да влезете в съдържанието. Проверете при вашия оператор.

### Електронен стикер с информация с появява на дисплея на телевизора:

Телевизорът е в режим [Магазин]. Махнете електронния стикер, като настроите телевизора на режим [Начало]. В менюто [Начало] изберете [Настройка] > [Инсталиране] >[Предпочитания] > [Място]. Трябва да зададете телевизора в режим на готовност, за да сте сигурни, че той е излязал напълно от режим [Магазин].

### Проблеми със звука

#### Има картина, но няма звук от телевизора:

### Забележка

- Ако не бъде открит аудиосигнал, телевизорът автоматично ще изключи изходящия аудиосигнал и няма да посочи неизправност.
- Проверете дали всички кабели са свързани правилно.
- Проверете дали силата на звука не е настроена на 0.
- Проверете дали звукът не е изключен.

- Проверете дали настройката на високоговорителите на телевизора е включена в менюто за звука.
- Проверете дали изходът за звука на телевизора е свързан с входа на HTS устройството с разрешен HDMI CEC/ съвместимо с EasyLink. Трябва да се чува звук от HTS високоговорителите.

#### Има картина, но звукът е с лошо качество:

• Проверете дали настройките на звука са зададени правилно.

#### Има картина, но звукът се чува само от единия високоговорител:

• Проверете дали балансът на звука е настроен централно.

### Проблеми с HDMI връзката

### Имате проблеми с HDMI устройства

- Имайте предвид, че HDCP поддръжката може да удължи времето, необходимо на телевизора да покаже съдържанието от дадено HDMIустройство.
- Ако телевизорът не разпознае HDMI устройството и не се покаже картина, опитайте да превключите източника от едното на другото устройство и обратно.
- Ако има прекъсвания на звука, проверете дали изходящите настройки от HDMI устройството са правилни.
- Ако използвате адаптер HDMI-към-DVI или кабел от HDMI към DVI, проверете дали допълнителният аудиокабел е свързан към AUDIO L/R или AUDIO IN (само минижак).

### Не може да използвате функциите на EasyLink:

 Проверете дали всички HDMI устройства са съвместими с HDMI-CEC. Функциите на EasyLink работят само с устройства, съвместими с HDMI-CEC. В случай, че дадено аудиоустройство с HDMI CDC/съвместимо с EasyLink е свързано с телевизора и той не показва икона за изключване на звука или за ниво на звука при изключване, увеличаване или намаляване на силата на звука.

 Това е нормално, когато е свързано устройство HDMI CEC/съвместимо с EasyLink.

### Проблеми с USB връзката

### Съдържанието на USB устройството не се показва:

- Проверете дали USB устройството за съхранение е настроено на съвместимо с "Клас за масово съхранение", както е описано в документацията на устройството за съхранение.
- Проверете дали USB устройството за памет е съвместимо с телевизора.
- Проверете дали формата на файловете с аудио и картина се поддържат от телевизора.

### Файловете със звук и картина не се възпроизвеждат гладко

 Показателите за скорост на пренос на USB устройството за памет може да ограничават скоростта на пренос на данните до телевизора, което причинява ниско качество на възпроизвеждане.

### Проблеми с връзката към компютър

### Компютърното изображение на телевизора е нестабилно:

- Проверете дали на компютъра са избрани разделителна способност и честота на опресняване, които се поддържат.
- Задайте формата на картината на телевизора на немащабиран.

### Връзка с нас

Ако не можете да разрешите проблема, прегледайте раздела FAQ (често задавани въпроси) за този телевизор на адрес www. philips.com/support.

Ако проблемът остане нерешен, се свържете с центъра за обслужване на клиенти на Philips във вашата страна, който е указан в ръководството за потребителя.

### Â

### Предупреждение

 Не се опитвайте да ремонтирате телевизора сами. Това може да доведе до сериозно нараняване, непоправими щети по телевизора или да анулира гаранцията.

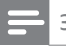

#### Забележка

 Преди да се свържете с Philips си запишете модела и серийния номер на телевизора. Тези номера са отпечатани на задната страна на телевизора, както и на опаковката.

# 10 Показалец

### С

САМ, вж. също Модул за условен достъп 48

### D

| demo          | , 38 |
|---------------|------|
| DVB-С и DVB-Т |      |
| Достъп        | 40   |

### Е

# EasyLink ,50 бутони ,52 високоговорители на телевизора 52 забраняване 51 Пренасочване на ключ за дистанционноуправление 51 разрешаване 51 функции 50

### Н

### HDMI кабел

| конектори                     | 46, 44 |
|-------------------------------|--------|
| отстраняване на неизправности | 57     |

### Ρ

| Pixel Plus | 19 |
|------------|----|
|            |    |

| S                |    |
|------------------|----|
| SCART            | 44 |
| SPDIF            | 44 |
| S-Video          | 46 |
| SPDIF<br>S-Video | 2  |

### V

VGA

### И

### инсталиране на канали

автоматично

### ръчно

### 3

| 5                        |        |
|--------------------------|--------|
| заключване               |        |
| Кенсингтън               | 52     |
| заключване за деца       |        |
| Заключване на телевизора | 30     |
| захранване               | 54, 55 |
|                          |        |

### Ρ

| режим В магазина              | 37   |
|-------------------------------|------|
| режим на готовност            |      |
| отстраняване на неизправности | 55   |
| Режим на компютър             | , 19 |

### Ц

| цвят               | 19     |
|--------------------|--------|
| цифров канал       |        |
| език на субтитрите | 32     |
| тестово приемане   | 42     |
| цифрови услуги     |        |
| CAM                | 48     |
| телетекст          | 24, 23 |
| цифрово радио      | 36     |
|                    |        |

### Б

| баланс на звука | 22     |
|-----------------|--------|
| баси            | 22     |
| батерии         | 53, 55 |
| безопасност     | 4      |
|                 |        |

### В

44

39

| -                  |      |
|--------------------|------|
| видео файлове      |      |
| гледане            | 35   |
| поддържани формати | 53   |
| висок тон          | 22   |
| връзки             |      |
| HDMI               | 46   |
| SCART              | 44   |
| S-Video            | 46   |
| USB                | 34   |
| качество           | , 44 |
| композитен         | 46   |
|                    |      |

# Български

40

17

| компонентен                   | 44 |
|-------------------------------|----|
| общ преглед                   | 44 |
| отстраняване на неизправности | 57 |
| технически спецификации       | 53 |
|                               |    |

|  | - |  |
|--|---|--|
|  |   |  |
|  |   |  |
|  |   |  |

|          |                | /   |
|----------|----------------|-----|
| грижа за | околната среда | , 6 |

### Д

| Двоен I-II                    | 22  |
|-------------------------------|-----|
| декодер за канала             | 49  |
| дисплей                       |     |
| разделителна способност       | 53  |
| дистанционно управление       |     |
| общ преглед                   | , 9 |
| отстраняване на неизправности | 55  |
| пренасочване на ключ          | 51  |
| технически спецификации       | 53  |

### Φ

| фабрични настройки              | 38 |
|---------------------------------|----|
| формат на картината             |    |
| отстраняване на неизправности   | 56 |
| промяна на формата на картината | 21 |
|                                 |    |
|                                 |    |

### Ч

### Ε

| X                             |    |
|-------------------------------|----|
| език на звука                 |    |
| отстраняване на неизправности | 55 |
| език                          |    |

| хора | с увредено зрение |  |
|------|-------------------|--|

### A

| автоматично изравняване на силата на |    |
|--------------------------------------|----|
| звука                                | 22 |
| аналогов канал                       |    |
| фина настройка                       | 41 |

**Я** Яркост

### У

### устройства

| гледане                    | , 12 |
|----------------------------|------|
| добавяне към начално меню  | 13   |
| премахване от начално меню | 16   |
| свързване                  | 44   |

19

### н

| 11                       |      |
|--------------------------|------|
| Намаляване на шума       | 19   |
| настройки                |      |
| звук                     | 22   |
| картина                  | 19   |
| настройки                | 19   |
| настройки на звука       | , 22 |
| Начално меню             |      |
| ДОСТЪП                   | 16   |
| премахване на устройства | 16   |
| нюанс                    | 19   |
|                          |      |

### К

32

22

| кабели                          |    |
|---------------------------------|----|
| качество                        | 44 |
| канали                          |    |
| инсталиране                     |    |
| автоматично                     | 39 |
| ръчно                           | 40 |
| мрежа с канали                  |    |
| преименуване на каналите        | 26 |
| преподреждане/повторно сортиран | е  |
| на канали                       | 26 |
| скриване на канали              | 26 |
| настройка                       | 41 |
| списък с предпочитани           | 24 |
| тестово приемане                | 42 |
| кента за опит за картина и звук | 18 |
| ключалка Кенсингтън             | 52 |
| композитен кабел ,              | 44 |
| компютърен формат               |    |
| технически спецификации         | 53 |
| конектори                       |    |
| USB                             | 44 |
| USB                             | 46 |

| общ преглед | 44 |
|-------------|----|
| конзола     | 54 |
| контраст    | 19 |

### М меню

| език                          | 15     |
|-------------------------------|--------|
| меню за настройка             | 17     |
| начално меню                  | 16     |
| отстраняване на неизправности | 55     |
| телетекст                     | 23     |
| меню за настройка             | 17     |
| местоположение                | 37     |
| Модул за условен достъп       | 48, 46 |
| Моно/стерео                   | 22     |
| мрежа с канали                |        |
| достъп до и промяна на канали | 12     |
| музика                        |        |
| USB                           | 34     |
| поддържани формати            | 53     |
| цифрово радио                 | 36     |
| мултимедия                    |        |
| гледане на видео              | 35     |
| слушане на музика             | 34     |
| Мултимедия                    |        |
| USB                           | 33     |
| поддържани формати            | 53     |

### 0

| Общ интерфейс                 | 48, 46 |
|-------------------------------|--------|
| острота                       | 19     |
| отстраняване на неизправности | 55     |

Т

| Таблица на страниците         | 24     |
|-------------------------------|--------|
| таймер                        |        |
| таймер за заспиване           | 29     |
| таймер за заспиване           | , 29   |
| ТВ                            |        |
| високоговорители              | 22     |
| включване                     | 11     |
| достъп до DVB-С и DVB-Т мрежи | 40     |
| изключване                    | 11     |
| конектори                     | 46, 44 |
| меню                          | 16     |

| монтиране на стена ,              | , 4, 54 |       |
|-----------------------------------|---------|-------|
| отстраняване на неизправности     | 55      | ž     |
| поддръжка на екрана               | 5       | ъc    |
| превключване на канали            | 11      | 5 L 2 |
| регулиране на силата на звука     | 12      | ق     |
| режим на готовност                | 11      |       |
| софтуер                           | 36      |       |
| технически спецификации на тунера | ı 53    |       |
| Телетекст                         |         |       |
| двоен екран                       | 23      |       |
| използване                        | 14      |       |
| меню                              | 23      |       |
| подстраници                       | 23      |       |
| таблица на страниците             | 24      |       |
| телетекст 2,5                     | 24      |       |
| търсене                           | 24      |       |
| увеличаване на страниците         | 24      |       |
| функции                           | 23      |       |
| технически спецификации           | 53      |       |
| тон                               | 19      |       |
| тунер                             | 53      |       |

### С

| •                             |    |
|-------------------------------|----|
| светлинен сензор              | 19 |
| сила на звука                 |    |
| регулиране                    | 12 |
| слушалки                      | 22 |
| хора с увредено зрение        | 22 |
| сила на звука на слушалките   | 22 |
| снимки                        |    |
| поддържани формати            | 53 |
| слайдшоу                      | 34 |
| софтуер                       |    |
| актуализиране                 | 36 |
| версия                        | 36 |
| списък с предпочитани         |    |
| отстраняване на неизправности | 56 |
| създаване                     | 24 |
| субтитри                      |    |
| език                          | 32 |
| съраунд звук                  | 22 |

### П

| Персонален идентификационен номер |    |
|-----------------------------------|----|
| или ПИН код                       | 55 |
| помощник за настройки             | 18 |

#### предаване

| отстраняване на неизправности        | 55 |
|--------------------------------------|----|
| Пренасочване на ключ за дистанционно | )  |
| управление                           | 51 |
| приемане                             | 56 |